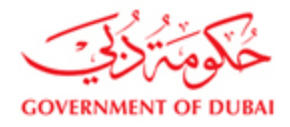

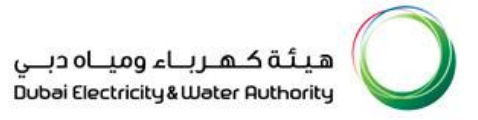

# Vendor User Manual

## SRM – SUPPLIER RELATIONSHIP MANAGEMENT

## **ONLINE INVOICE & PAYMENT CONFIRMATION**

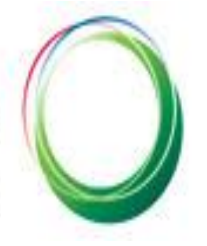

هيئة كهرباء ومياه دبي Dubai Electricity&Water Authority

## VERSION 1.3

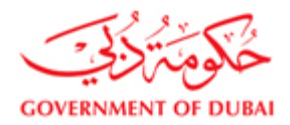

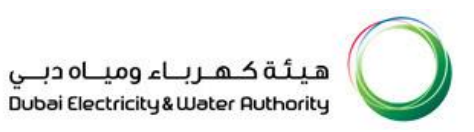

### **Table of Contents**

| 1. | Introduction                                   | 3  |
|----|------------------------------------------------|----|
| 2. | Log in to DEWA website                         | 5  |
| 3. | Creating Invoice (Service Entry/Goods Receipt) | 8  |
| 4. | Creating Invoice - Advance                     | 22 |
| 5. | Creating Invoice - Shipment                    | 24 |
| 6. | Creating Invoice/Request Letter - Retention    | 25 |
| 7. | Checking the status of the Invoice document    | 26 |
| 8. | Payment Confirmation                           | 27 |
| 9. | Logout                                         | 31 |

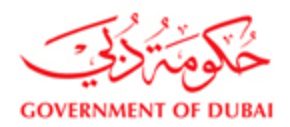

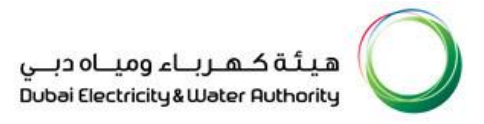

#### 1) Introduction

In SAP Supplier Relationship Management (SAP SRM), Supplier should create Invoices that contain items with Goods Receipt or Service Entry (Confirmation) reference and the same will be verified and approved by Finance Department on receipt of Physical Invoice (Physical Invoice should contain SRM Invoice number for the reference). During Invoice creation vendor should select the Bank details for receiving the payment. In case bank details are not available for selection then they should register the bank details with Finance Department as per the existing procedure to create the Invoice.

#### Supply Purchase Order:

Invoice should be created once Goods Receipt done by DEWA stores. Based on the Goods Receipt supplier should create the Invoice. Invoice will be approved/rejected by Finance Department. Payment will be released to supplier based on Quality Inspection completion for the items delivered, Purchase Order payment term and approval of Invoice. During approval/rejection of Invoice supplier will get notification on his registered email with DEWA. Delivery for Turnkey Purchase Order (material part) should follow the process of supply Purchase Order.

#### Service Purchase Order:

Invoice should be created once Service Entry (Confirmation) approved by DEWA users. Based on the accepted Service Entry (Confirmation) supplier should create the Invoice. Invoice will be approved/rejected by Finance Department. Payment will be released to supplier based on Purchase Order payment term and approval of Invoice.

During approval/rejection of Invoice supplier will get notification on his registered email with DEWA.

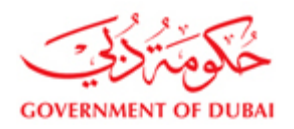

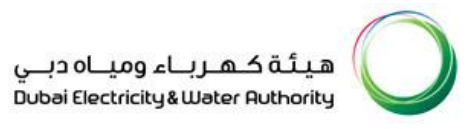

#### Note:

1. Goods Receipt pending: Supplier should contact Stores/User Department

- 2. Service Entry (Confirmation) not yet approved: Supplier should contact User Department
- 3. Quality Inspection pending: Supplier should contact User Department

4. Invoice accepted by customer and Quality Inspection is done: Supplier should contact Finance Department after the

due date if payment is not received.

5. In case bank details are not available for selection then they should register the bank details with Finance Department as per the existing procedure to create the Invoice.

6. In case of any support for queries/issues related to Invoice, please contact thru fd.support@dewa.gov.ae

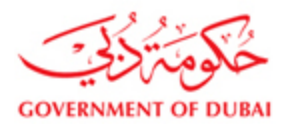

#### 2) Login to DEWA Website

Login in to Dewa website <a href="http://dewa.gov.ae">http://dewa.gov.ae</a> , Click on the link Suppliers and Partners

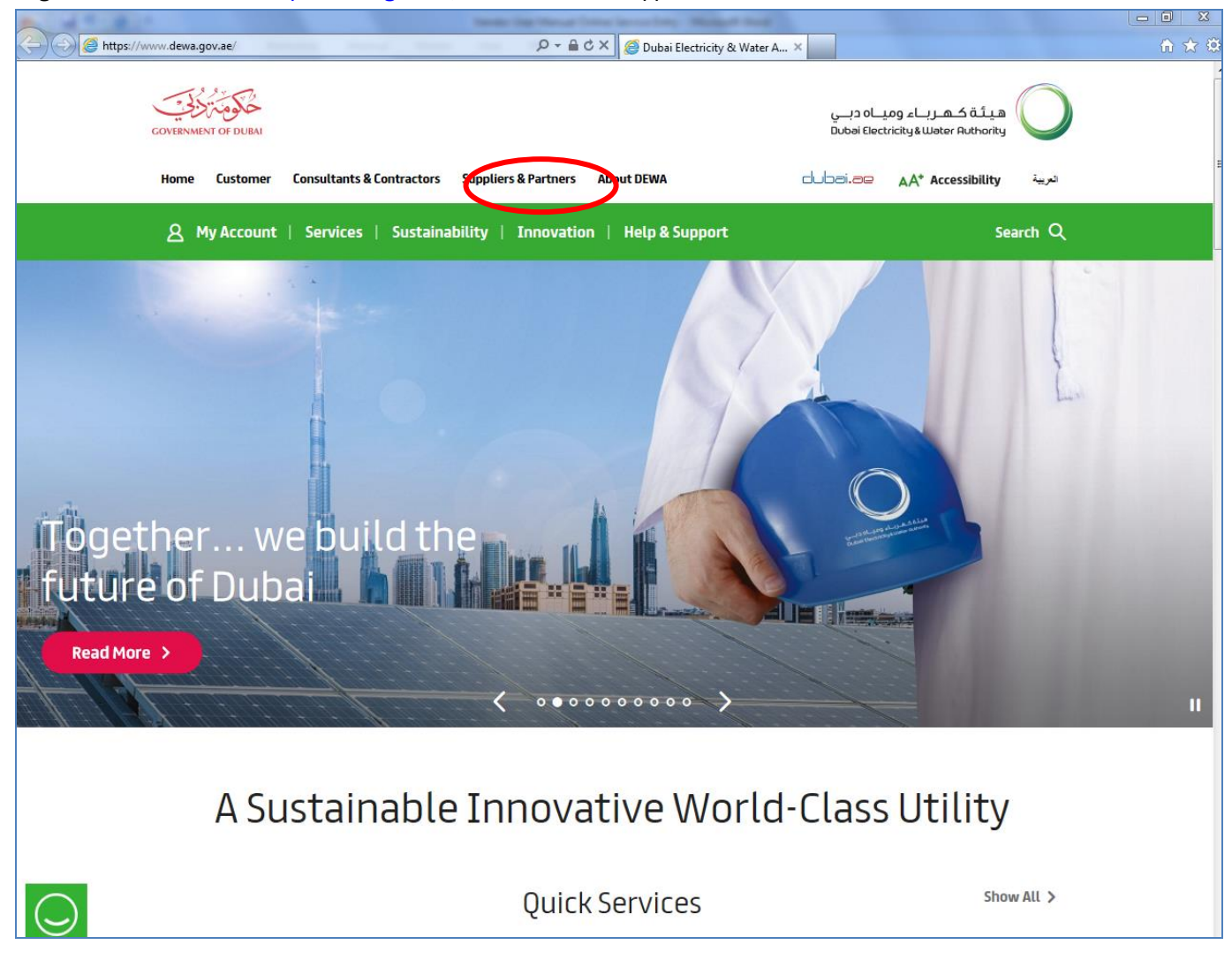

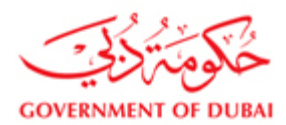

هيئة كهرباء ومياه دبي Dubai Electricity&Water Authority

#### Click on My Account to login as a Supplier

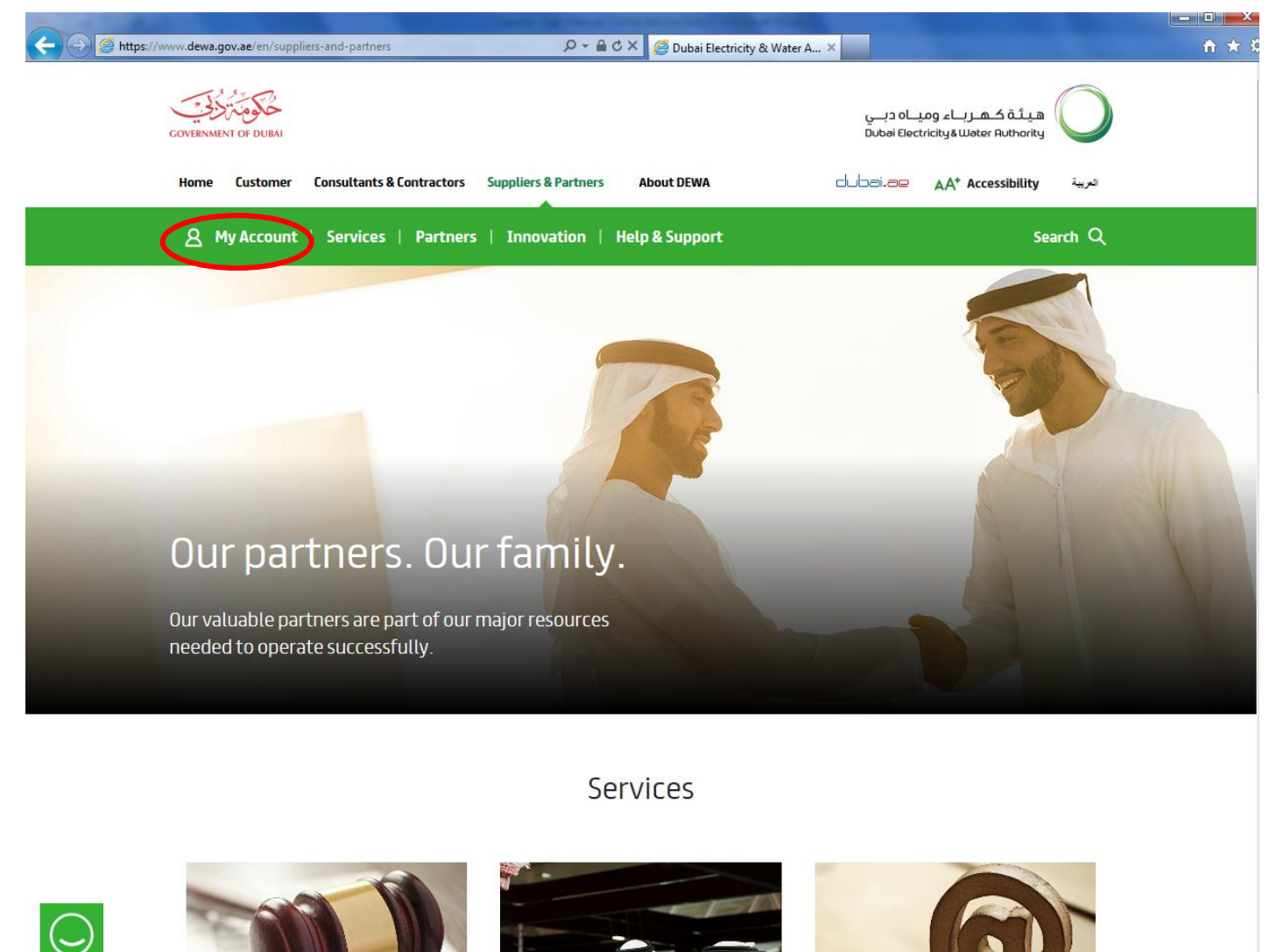

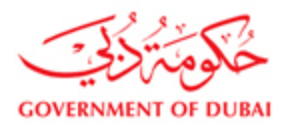

#### Login using your Supplier user id and password

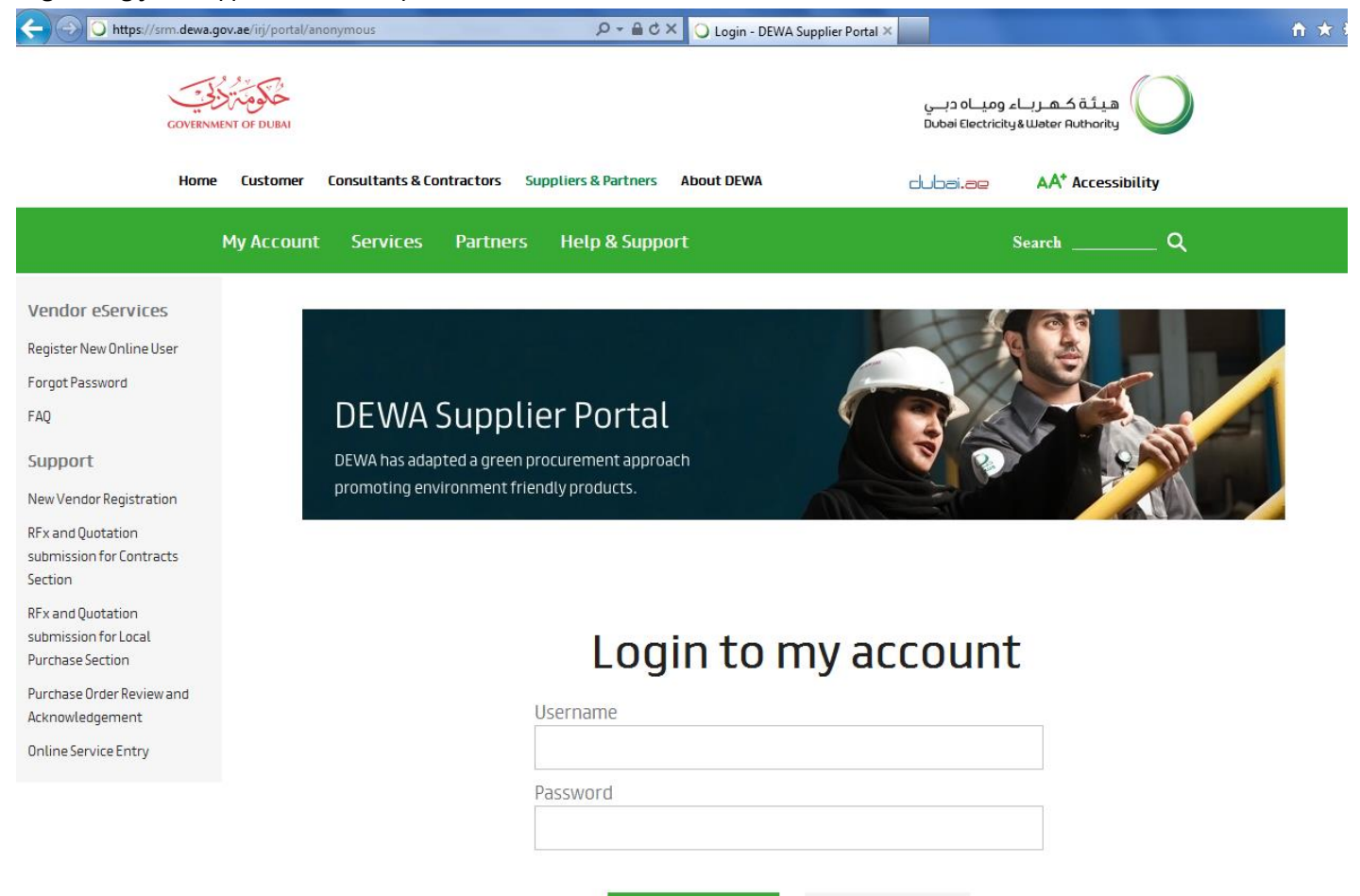

Login

Forgot Password?

Clear

Register New Online User

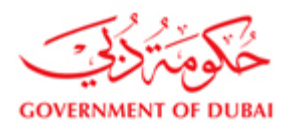

#### 3) Create Invoice for Supply/Service Purchase Order

Click on Purchase Order Collaboration link

| Gove                       | ERMENT OF DUBAI             | ontractors Sup | pliers & Partners About DEWA |                                  | بئة كهرباء ومياه دب<br>Woter Author المعاقفة<br>كافاته هم AA* Acce | ssibility    |
|----------------------------|-----------------------------|----------------|------------------------------|----------------------------------|--------------------------------------------------------------------|--------------|
|                            | 8 My Account Services       | Partners       | Help & Support               |                                  | Search                                                             | Q            |
| SIEMENS LLC                | Find                        | ▲ Start        | Page                         |                                  |                                                                    |              |
| ast Logged On:             | ✓ Purchase Orders           |                |                              |                                  |                                                                    |              |
|                            | All                         |                | Purchase Order               | •                                | A Search                                                           |              |
| 3/11/2016 12:13:10         | New                         |                |                              |                                  | Advanced                                                           |              |
|                            | Changed                     |                |                              | Search                           |                                                                    |              |
| ogout                      | In Process                  |                |                              |                                  |                                                                    |              |
|                            | Confirmed                   |                |                              | _                                |                                                                    |              |
| endor eServices            | Partly Confirmed            |                |                              | All Purchase Orders<br>New (286) | 5                                                                  |              |
| fx and Auction             | Rejected                    |                |                              | In Process (50)                  |                                                                    |              |
| urchase Order              | Canceled by Customer        |                |                              | Contined                         |                                                                    |              |
| ollaboration               | Shipping Notifications      |                | All and and                  |                                  |                                                                    |              |
| General Devertures Ordens  | All                         |                |                              | All ASNs                         |                                                                    |              |
| iew open rui chase or ders | In Process                  |                | - DAL -                      | Create                           |                                                                    |              |
| isplay Company Data        | Sent                        |                | AL A                         |                                  |                                                                    | /            |
| hange Password             |                             |                | CALL OF                      |                                  |                                                                    |              |
| inesstion and Complaints   | All                         |                |                              |                                  |                                                                    |              |
| igession and complaints    | ▽ Invoices and Credit Memos |                | 44-                          | All Confirmations                |                                                                    |              |
| upport                     | All                         |                | San I                        | Partially Accepted               |                                                                    | Click on the |
| lew Vendor Registration    |                             |                |                              | Rejected                         |                                                                    | scrollbar to |
| Ex and Quotation           |                             |                |                              |                                  |                                                                    | page down    |
| ubmission for Contracts    |                             |                | 11 13                        | All Goods Receipts               |                                                                    | $\square$    |
| ection                     |                             |                | 7.5                          |                                  |                                                                    |              |
| Ex and Quotation           |                             |                |                              |                                  |                                                                    |              |
| ubmission for Local        |                             |                | 13                           |                                  |                                                                    |              |
| urchase Section            |                             |                |                              |                                  |                                                                    |              |
| under De viewert           |                             |                | Constant in                  | All Invoices and Cre             | dit Memos                                                          |              |
| urchase urder Review and   |                             |                |                              | C Rejected                       |                                                                    |              |

#### Click on create link under All Invoices and Credit memos

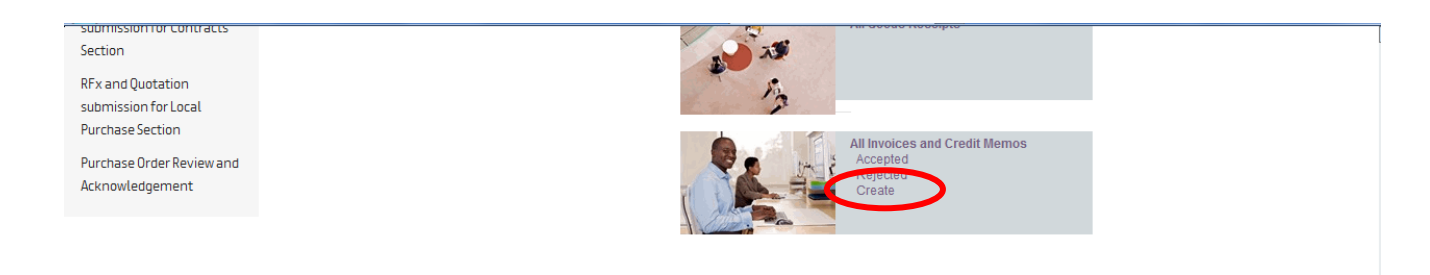

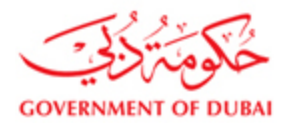

Click on the link For a Confirmation to submit the Invoice for Service Purchase Order Click on the link For a Goods Receipt to submit the Invoice for Supply Purchase Order

| COVERN                    | MENT OF DUBAI                               | rs Suppliers & Partners About DEWA                       | هيئة كهرباء ومياه دبي<br>Dubai Electricity & Water Ruthority<br>طلاعة.ae AA* Accessibility |
|---------------------------|---------------------------------------------|----------------------------------------------------------|--------------------------------------------------------------------------------------------|
| ٤                         | My Account Services Part                    | ners Help & Support                                      | Search Q                                                                                   |
| SIEMENS LLC               | Find                                        | Start Page > Create Invoice                              |                                                                                            |
| Last Logged On:           |                                             | Create Invoice                                           |                                                                                            |
| 03/11/2016 12:13:10       | All<br>New                                  | For a Purchase on Sr<br>For a Confirmation<br>For an ASN |                                                                                            |
| Logout                    | Changed                                     | For a Goods Receip                                       |                                                                                            |
| Vendor eServices          | In Process<br>Confirmed<br>Partly Confirmed |                                                          |                                                                                            |
| Rfx and Auction           | Rejected                                    |                                                          |                                                                                            |
| Purchase Order            | Canceled by Customer                        |                                                          |                                                                                            |
| Collaboration             |                                             |                                                          |                                                                                            |
| View Open Purchase Orders | All                                         |                                                          |                                                                                            |
| Display Company Data      | In Process<br>Sent                          |                                                          |                                                                                            |
| Change Password           |                                             |                                                          |                                                                                            |
| Sugesstion and Complaints | All                                         |                                                          |                                                                                            |
|                           | ▽ Invoices and Credit Memos                 |                                                          |                                                                                            |
| Support                   | All                                         |                                                          |                                                                                            |

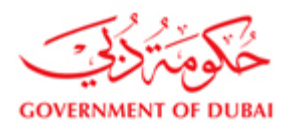

#### Select the approved Service Entry (Confirmation) / Goods Receipt and then click on create Invoice button

| GOVE                      | NMENT OF DUBAI                               |                          | هيئة كهرباء ومياه دبا<br>Dubai Electricity& Water Authority |                                         |                        |                  |                |            |  |  |
|---------------------------|----------------------------------------------|--------------------------|-------------------------------------------------------------|-----------------------------------------|------------------------|------------------|----------------|------------|--|--|
| Ho                        | me Customer Consultants & Contr              | actors S                 | uppliers & Parti                                            | ners About DEWA                         | dubai <mark>.ae</mark> | AA* Accessibili  | ty             |            |  |  |
| l                         | <u>८</u> My Account Services ।               | Partners                 | Help & S                                                    | upport                                  | Se                     | arch             | _ Q            |            |  |  |
| SIEMENS LLC               | ▶ Find                                       | <ul> <li>✓ st</li> </ul> | art Page > Create                                           | Invoice > List of Confirmations         |                        |                  |                |            |  |  |
| Last Logged On:           | ▽ Purchase Orders                            | Li                       | st of Confirma                                              | tions                                   |                        |                  |                |            |  |  |
|                           | All                                          |                          | reate Invoice                                               |                                         |                        |                  |                |            |  |  |
| 03/11/2016 12:13:10       | New                                          | 4                        | Number                                                      | Name                                    | Date                   | Total Value      | Status         | Purch.doc. |  |  |
| Logout                    | Changed                                      |                          | 8000001156                                                  | SE                                      | 26.10.2016             | 3,835,362.45 EUR | Accepted by    | 3451509305 |  |  |
|                           | In Process                                   |                          | 8000001155                                                  | SE                                      | 26.10.2016             | 3,835,362.45 EUR | Accepted by    | 3451509306 |  |  |
| Vendor eServices          | Confirmed                                    |                          | 8000001154                                                  | SE                                      | 26.10.2016             | 3,835,362.45 EUR | Accepted by    | 3451509307 |  |  |
| Pfy and Auction           | Partly Confirmed                             |                          | 8000001033                                                  | SE                                      | 22.06.2016             | 3,835,362.45 EUR | Accepted by    | 3451509294 |  |  |
| Kix and Adectori          | Canceled by Customer                         |                          | 800000807                                                   | Invoice No. 46785130147833              | 08.07.2015             | 81,100.70 EUR    | Accepted by    | 3451500161 |  |  |
| Purchase Order            | Shipping Notifications                       |                          | 8000000762                                                  | 100                                     | 24.06.2015             | 70,000.00 AED    | Accepted by    | 3051500317 |  |  |
|                           | All                                          |                          | 800000714                                                   | SF6 GAS Leakage Detection Rectification | 18.06.2015             | 0.00 AED         | Accepted by    | 3051401175 |  |  |
| View Open Purchase Orders | In Process                                   |                          | 800000637                                                   | 46785130147369                          | 04.06.2015             | 427,647.53 EUR   | Partially Acce | 3451400302 |  |  |
| Display Company Data      | Sent                                         |                          | 8000000636                                                  | 46785130146561                          | 04.06.2015             | 29,567.77 EUR    | Accepted by    | 3451400342 |  |  |
| Change Password           |                                              |                          | 800000313                                                   | Invoice No. 5130141054                  | 12.03.2015             | 123,834.57 EUR   | Accepted by    | 3441400013 |  |  |
| Sugesstion and Complaints | All                                          |                          | 800000308                                                   | Reinstallation of GI Bus Duct G STN     | 10.03.2015             | 187.411.20 AED   | Accepted by    | 3051402213 |  |  |
|                           | $\bigtriangledown$ Invoices and Credit Memos |                          | 800000273                                                   | Order Confirmation                      | 03 03 2015             | 11 330 50 AED    | Accepted by    | 3051402728 |  |  |
| Support                   | All                                          |                          |                                                             |                                         | 00.00.2010             |                  |                | 2001102720 |  |  |

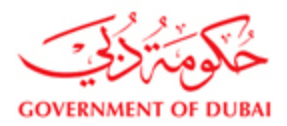

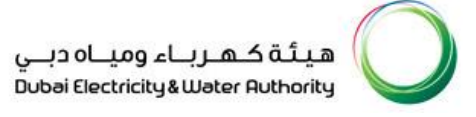

Enter the below details

- 1. Free text for your reference in the Invoice name field
- 2. Enter the vendor Invoice ref number and Invoice Date
- 3. Select the bank details to which the payment to be received
- 4. Enter the Service completion/Delivery completion date
- 5. Enter the Payment Amount (Payment Amount is the amount for which DEWA is liable to vendor including VAT)
- 6. Select Tax codes for each item. Tax code will be defaulted from PO. If any change in tax code then vendor can change the code and press "Update Price" button to adopt tax code changes. Total price will updated as per added tax amounts.
- 7. Attach Invoice documents (Invoice, Delivery Note, etc)

|                                                            | <u>8</u> m                  | ly Account Services Partners He                                               | elp & Support       |                             | Search Q                                                                      |                |                           |
|------------------------------------------------------------|-----------------------------|-------------------------------------------------------------------------------|---------------------|-----------------------------|-------------------------------------------------------------------------------|----------------|---------------------------|
| SIEMENS LLC                                                |                             |                                                                               |                     |                             |                                                                               |                |                           |
| Last Logged On:                                            | Find  Find  Purchase Orders | <ul> <li>Start Page &gt; Create Invoice &gt; List of Confirmations</li> </ul> | > Process Invoice   |                             |                                                                               |                |                           |
| 27/03/2019 10:40:21                                        | All<br>New                  | Process Invoice: 9000025114                                                   | rrices   🖨 Print    |                             |                                                                               |                |                           |
| Logout                                                     | Changed                     | General Information                                                           |                     |                             |                                                                               |                |                           |
| Vendor eServices                                           | In Process<br>Confirmed     | Basic Data                                                                    |                     |                             | Ter                                                                           | ms of Payment  |                           |
| Rfx and Auction                                            | Partly Confirmed            | Name:                                                                         | 9000025114<br>INV-1 |                             | P                                                                             | ayment in Days | Discount in %             |
| Purchase Order Collaboration                               | Canceled by Customer        | Date:                                                                         | 27.03.2019          | 6                           | 3                                                                             |                | 0.000                     |
| View Open Purchase Orders                                  | ▽ Shipping Notifications    | External Reference No.:                                                       | 34011-000           |                             | 0                                                                             |                |                           |
| Display Company Data                                       | All                         | Status.                                                                       | In Process          |                             |                                                                               |                |                           |
| Supplier Profile Update                                    | In Process<br>Sent          | Unplanned Delivery Costs:                                                     |                     | 0.00 AED                    |                                                                               |                |                           |
| Change Password                                            |                             |                                                                               |                     |                             |                                                                               |                |                           |
| Suggestion and Complaints                                  | All                         | Vendor Invoice Ref Number:<br>BANK                                            | 123                 |                             |                                                                               |                |                           |
| 6                                                          | ▽ Invoices and Credit Memos | Date Goods Supply/Service Complete:                                           | 15.02.2019          |                             |                                                                               |                |                           |
| Support                                                    | All                         | roy set (mt.)                                                                 |                     | 500                         |                                                                               |                |                           |
| New Vendor Registration                                    |                             |                                                                               |                     |                             |                                                                               |                |                           |
| Update Vendor Profile                                      |                             |                                                                               |                     |                             |                                                                               |                |                           |
| RFx and Quotation submission for<br>Contracts Section      |                             | Item Overview                                                                 |                     |                             |                                                                               |                |                           |
| RFx and Quotation submission for<br>Local Purchase Section |                             | Number Description                                                            | Product Quantity    | Unit of Measure Net Value 1 | Tax External Reference No. Purchase C                                         | Irder Item     |                           |
| RFx and Quotation submission for<br>Turnkey Projects       |                             | C Select Add                                                                  | Lining 1.000        | NUN.UIIII 02,394,21 NED     | Input VAT exempted<br>Input VAT 0% - Goods/Services                           | ^              |                           |
| Purchase Order Review and<br>Acknowledgement               |                             |                                                                               |                     |                             | VAT 5% - Blocked<br>Input - Natural Gas - RCM<br>Input - Prior to Jan 2018 0% |                | 62,594.21 AED<br>0.00 AED |
| Online Service Entry                                       |                             |                                                                               |                     | 1                           | Reverse charge (RCM)Import - Service                                          | ·              | 3,129.71 AED              |
| Online Invoice                                             |                             |                                                                               |                     |                             | Gross Price                                                                   |                | 00,723.92 AED             |
|                                                            |                             |                                                                               |                     |                             |                                                                               |                |                           |

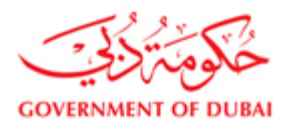

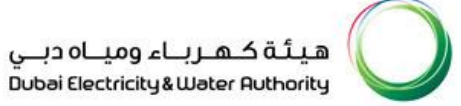

|                                                                                                    | Home Customer Consultants & C                                                                                                    | ontractors Suppliers & Partners Abo                                                                          | ut DEWA d | ubai.ae 🗚 Accessib                                  | ility                           |     |
|----------------------------------------------------------------------------------------------------|----------------------------------------------------------------------------------------------------|----------------------------------------------------------------------------------------------------|-----------|-----------------------------------------------------|---------------------------------|-----|
|                                                                                                    | 8 My Account   Services                                                                                                    | Partners   Help & Support                                                                                    |           | Search                                              | n Q                             |     |
| Dummy Vendor for QA<br>Test 2 .<br>Last Logged On:<br>28/11/2017 13:56:00<br>Logout                                                                                                    | Start Page > Create Invoice > Goods<br>Process Invoice: 9000024938<br>Send 🗒 Save 💥 Cance                                                         | Receipt List > Process Invoice                                                                               |           |                                                     |                                 | ■ × |
| Vendor eServices<br>Rfx and Auction<br>Purchase Order Collaboration<br>View Open Purchase Orders<br>Display Company Data<br>Supplier Profile Update<br>Change Password<br>Suggestion and Complaints<br>Support | Basic Data<br>Number:<br>Name:<br>Date:<br>External Reference No.:<br>Status:<br>Unplanned Delivery Costs:<br>Vendor Invoice Ref Number:<br>BANK: | 9000024938<br>Invoice no :55747387<br>28.11.2017<br>3011704944<br>In Process<br>55747387<br>1234567890123456 | 0.00 AED  | Terms of Payment<br>Payment in Days<br>30<br>0<br>0 | Discount in %<br>0.000<br>0.000 |     |
| New vendor Registration                                                                                                    | Item Overview                                                                                                    |                                                                                                    |           |                                                     |                                 | = × |

|                                                                         | 8 My Accou | nt   Services   Pa                     | artners 🕴 Help & Su | ipport     |          |                   |               |       | s<br>Ver              | rifv total     | )    |
|-------------------------------------------------------------------------|------------|----------------------------------------|---------------------|------------|----------|-------------------|---------------|-------|-----------------------|----------------|------|
| Supplier Profile Update<br>Change Password<br>Suggestion and Complaints | Item       | Overview                               |                     |            |          |                   |               |       |                       | values         |      |
| Support                                                                 | Number     | Description                            |                     | Product    | Quantity | Unit of Measure   | Net Value     | Тах   | External Reference No | Purchase Order | Item |
| New Vendor Registration                                                 | 1          | MODULE; DIGITAL INPUT                  | HDI 050;MICROSOL    | 1900002294 | 11       | each              | 44,946.35 AED | Ing 👻 | 3011704944            | 2              | î    |
| RFx and Quotation                                                       | 2          | CABLE;32DIGITALINPUT                   | CABLE WTH CONECTOR  | 2700092351 | 38       | each              | 13,249.64 AED | Ing 👻 | 3011704944            | 5              | î    |
| submission for Contracts<br>Section                                     | 4          |                                        |                     |            |          | Net Value         |               |       | 1                     | 58,195.99 AED  | ,    |
| RFx and Quotation                                                       |            |                                        |                     |            |          | Unplanned Deliver | y Costs       | _ (   | •                     | 0.00 AED       |      |
| submission for Local<br>Purchase Section                                |            |                                        |                     |            |          | Gross Price       | ous           |       |                       | 61,105.78 AED  |      |
| Purchase Order Review and<br>Acknowledgement                            | Part       | ner Information                        |                     |            |          |                   |               |       |                       |                | = ×  |
| Online Service Entry                                                    | Partner    | Number                                 | Name                | Street     |          | Hou PostC         | ode City      |       | Telephone Fax         | E-mail         |      |
| Online Invoice                                                          | Sold-to P  | arty 101                               | DEWA                |            |          |                   |               |       |                       |                |      |
|                                                                         |            |                                        |                     |            |          |                   |               |       |                       |                |      |
|                                                                         | Atta       | chments                                |                     |            |          |                   |               |       |                       |                |      |
|                                                                         |            | File name                              | MIME Type           | Length     |          | Created by        | Created on    |       | Time                  |                |      |
|                                                                         | Path Che   | sult found<br>pose File No file chosen | Add                 |            |          |                   |               |       |                       |                |      |

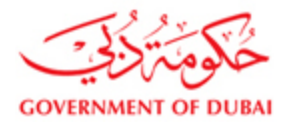

Scroll down and select the attachment type and then click on browse button to attach the required documents for submitting the Invoice (Minimum requirement is to attach Physical Invoice copy)

| SIEMENS LLC                                                                                     |                                                                                                    |                                                                                             |                                   |                                                                                       | 0                   |                                                            |
|-------------------------------------------------------------------------------------------------|----------------------------------------------------------------------------------------------------|---------------------------------------------------------------------------------------------|-----------------------------------|---------------------------------------------------------------------------------------|---------------------|------------------------------------------------------------|
| Last Logged On:                                                                                 | All                                                                                                | Status:                                                                                     | In Process                        |                                                                                       | •                   |                                                            |
| 27/03/2019 10:40:21                                                                             | In Process<br>Sent                                                                                 | Unplanned Delivery Costs:                                                                   |                                   | 0.00 AED                                                                              |                     |                                                            |
| Logout<br>Vendor eServices<br>Rfx and Auction                                                   | <ul> <li>✓ Confirmations</li> <li>All</li> <li>✓ Invoices and Credit Memos</li> <li>All</li> </ul> | Vendor Invoice Ref Number:<br>BANK:<br>Date Goods Supply/Service Complete:<br>Payment Amt.: | 123<br>100315020012<br>15.02.2019 | ▼<br>閏3<br>500                                                                        |                     |                                                            |
| Purchase Order Collaboration<br>View Open Purchase Orders                                       |                                                                                                    |                                                                                             |                                   |                                                                                       |                     |                                                            |
| Display Company Data                                                                            |                                                                                                    | Item Overview                                                                               |                                   |                                                                                       |                     |                                                            |
| Supplier Profile Update                                                                         |                                                                                                    | Number Description                                                                          | Product Quantity Unit of Measure  | Net Value Tax External Reference No. F                                                | rurchase Order Item |                                                            |
| Change Password                                                                                 |                                                                                                    | 10 Tur ring metal spray and IC hub machine                                                  | ig 1.000 Activ.unit               | 62,594.21 AED I - 3451700615                                                          | 0000000001          |                                                            |
| Suggestion and Complaints                                                                       |                                                                                                    | Select Add                                                                                  |                                   |                                                                                       |                     | >                                                          |
| Support<br>New Vendor Registration<br>Update Vendor Profile<br>RFx and Quotation submission for |                                                                                                    |                                                                                             |                                   | Net Value<br>Unplanned Delivery Costs<br>Input VAT 5% - Goods/Services<br>Gross Price |                     | 62,594.21 AED<br>0.00 AED<br>3,129,71 AED<br>65,723.92 AED |
| Contracts Section                                                                               |                                                                                                    | Partner Information                                                                         |                                   |                                                                                       |                     | 8                                                          |
| RFx and Quotation submission for<br>Local Purchase Section                                      |                                                                                                    | Partner Number Nar                                                                          | ne Street                         | Hou PostCode Cit                                                                      | / Telephone Fax     | E-mail                                                     |
| RFx and Quotation submission for<br>Turnkey Projects                                            |                                                                                                    | Sold-to Party 101 DEV                                                                       | NA                                |                                                                                       |                     |                                                            |
| Purchase Order Review and<br>Acknowledgement                                                    |                                                                                                    | Attachments                                                                                 |                                   |                                                                                       |                     | [                                                          |
| Online Service Entry                                                                            |                                                                                                    |                                                                                             | MIME Type Length                  | Created by Created on                                                                 | Time                | Attchmt type                                               |
| Online Invoice                                                                                  |                                                                                                    | B No result in Delivery Note - D                                                            | Browse                            | Add                                                                                   |                     |                                                            |

Submission of Delivery Invoice for Turnkey Purchase Order (material part) should follow the process of supply Purchase

Order.

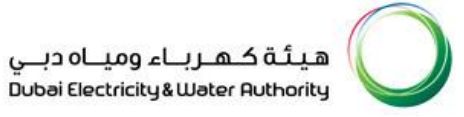

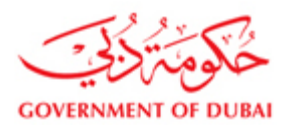

| 🖉 🗸 🔚 Desktop 🕨                                                                   | <b>-</b> 4 <sub>2</sub>                                                                                                    | Search Desktop  | Q         | O Purchase Or            | der Colloborati | ×                        |                        |                           | ft 🖈       |
|-----------------------------------------------------------------------------------|----------------------------------------------------------------------------------------------------|-----------------|-----------|--------------------------|-----------------|--------------------------|------------------------|---------------------------|------------|
| Organize 👻 New folder                                                             |                                                                                                    | •=<br>₩= ▼      |           | ts:                      | 0.00 E          | UR                       |                        |                           |            |
| ★ Favorites ■ Desktop Downloads 3 Recent Places                                   | Supplier User Manual<br>Microsoft Office Word 97 - 2003<br>3.07 MB<br>SAP Notes<br>Microsoft Office Excel Worksheet<br>11.8 KB |                 |           | ber: VI4321<br>100315020 | 012 💌           |                          |                        |                           |            |
| <ul> <li>Libraries</li> <li>Documents</li> <li>Music</li> <li>Bicturer</li> </ul> | List of Roles<br>Microsoft Office Excel 97-2003 W<br>34.5 KB                                                                   |                 |           | w                        |                 |                          |                        |                           | <b>—</b> × |
| Videos                                                                            | Outlook Item<br>158 KB                                                                                                    |                 |           | Jnit of Measure          | Net Value       | Tax I                    | External Reference No. | Purchase Order Item       | 1          |
| 19 Computer                                                                       | AFKARI<br>Internet Shortcut<br>66 bytes                                                                                        |                 |           | Activ.unit               | 81,100.70 EUR   | Default tax Code         | 3451500161             | 000000001                 |            |
| 🗣 Network                                                                         | Microsoft Office Word 97 - 2003<br>336 KB                                                                                      |                 |           |                          |                 | Net Value<br>Unplanned ( | Delivery Costs         | 81,100.70 EUR<br>0.00 EUR |            |
| File nam                                                                          | •e:                                                                                                    | All Files (*.*) |           |                          |                 | Default tax C            | Code                   | 0.00 EUR                  |            |
|                                                                                   |                                                                                                    | Open            | Cancel    |                          |                 | Gross Price              |                        | 81,100.70 EUR             |            |
| Section<br>RFx and Quotation                                                      |                                                                                                    | Par             | tner Info | rmation                  |                 |                          |                        |                           | = ×        |
| submission for Local<br>Purchase Section                                          |                                                                                                    | Partner         | Num       | Name                     | Street          | H Po                     | . City Tel             | . Fax E-mail              |            |
| Purchase Order Review and<br>Acknowledgement                                      |                                                                                                    | Sold-to Pa      | arty 101  | DEWA                     |                 |                          |                        |                           |            |
|                                                                                   |                                                                                                    | Atta            | achmen    | :s                       |                 |                          |                        |                           |            |
|                                                                                   |                                                                                                    |                 | File n    | ame MIME Ty              | pe Length       | Created by               | Created on Til         | me                        |            |
|                                                                                   |                                                                                                    | 🖪 No res        | ult found |                          |                 |                          |                        |                           |            |
|                                                                                   |                                                                                                    | Path            |           | В                        | rowse Add       |                          |                        |                           |            |

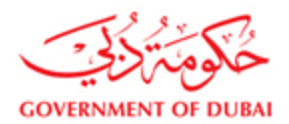

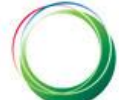

#### Click on Add button to attach the selected file

| 05/11/2010 12:15:10                                      | Process             |                   |            |                 |               |                  |                  |        |          |            |     |
|----------------------------------------------------------|---------------------|-------------------|------------|-----------------|---------------|------------------|------------------|--------|----------|------------|-----|
| Logout                                                   | nt                  | Unplanned D       | elivery Co | ists:           | 0.00 E        | UR               |                  |        |          |            |     |
|                                                          |                     |                   |            |                 |               |                  |                  |        |          |            |     |
| Vendor eServices All                                     | mauons              | Vendor Invoid     | ce Ref Nur | mber: VI4321    |               |                  |                  |        |          |            |     |
| Rfx and Auction                                          | es and Credit Memos | BANK:             |            | 100315020       | 012 🔻         |                  |                  |        |          |            |     |
| All<br>Purchase Order<br>Collaboration                   | _                   |                   |            |                 |               |                  |                  |        |          |            |     |
| View Open Purchase Orders                                |                     | 📒 Item 🕻          | Overvi     | ew              |               |                  |                  |        |          |            | = × |
| Display Company Data                                     |                     | Product           | Quantity   | Unit of Measure | Net Value     | Тах              | External Referen | ce No. | Purchase | Order Item |     |
| Change Password                                          |                     | 11                | 1.000      | Activ.unit      | 81,100.70 EUR | Default tax Code | 345150016        | 1      | 00000    | 00001      | î   |
| Sugesstion and Complaints                                |                     |                   |            |                 |               |                  |                  |        |          |            | •   |
|                                                          |                     | Select /          | Add        |                 |               |                  |                  |        |          | 70 5115    |     |
| Support                                                  |                     |                   |            |                 |               | Unplanned        | Delivery Costs   |        | 81,100   | 0.70 EUR   |     |
| New Vendor Registration                                  |                     |                   |            |                 |               | Default tax      | Code             |        | C        | ).00 EUR   |     |
| RFx and Quotation<br>submission for Contracts<br>Section |                     |                   |            |                 |               | Gross Pric       | e                |        | 81,100   | ).70 EUR   |     |
| REx and Quotation                                        |                     | 📑 Partne          | er Info    | rmation         |               |                  |                  |        |          |            | = × |
| submission for Local<br>Purchase Section                 | -                   | Partner           | Num        | Name            | Street        | H Po             | City             | Tel    | Fax E    | -mail      |     |
| Purchase Order Review and                                |                     | Sold-to Party     | 101        | DEWA            |               |                  |                  |        |          |            |     |
| Acknowledgement                                          |                     |                   |            |                 |               |                  |                  |        |          |            |     |
|                                                          |                     | Attacl            | nment      | S               |               |                  |                  |        |          |            |     |
|                                                          |                     |                   | File na    | me MIME Ty      | pe Length     | Created by       | Created on       | Tim    | ie       |            |     |
|                                                          |                     | No result feeting | ound       |                 |               |                  |                  |        |          |            |     |
|                                                          |                     |                   |            |                 |               |                  |                  |        |          |            |     |

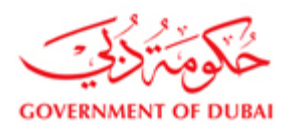

Dubai Electricity & Water Authority 🛛 🗡

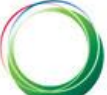

#### Click on Send button to submit the Invoice

GOVERNMENT OF DUBAI

| A my Account Services Partners Help & Support Search Q   SLEMENSLIC <ul> <li>Find</li> <li>Parchase Orders</li> <li>All</li> <li>Namod</li> <li>in Process</li> <li>Continmed</li> <li>may Continmed</li> <li>may Con</li></ul>                                   | Hom                                               | e Customer Consultants & Co   | ontractors Suppliers & Partners A | bout DEWA                       | dubai.ae            | AA* Accessibility      | 1                   |            |
|----------------------------------------------------------------------------------------------------|---------------------------------------------------|-------------------------------|-----------------------------------|---------------------------------|---------------------|------------------------|---------------------|------------|
| SIEWEINS LLC   Last Logged On:   03/11/2016 12:13:10   Logout   New   Changed   In Process   Confirmed   Partly Confirmed   Rix and Auction   Rix and Auction   Partly Confirmed   Rix and Auction   Partly Confirmed   Rix and Auction   Vew Open Purchase Orders   Collaboration   View Open Purchase Orders   Collaboration   View Open Purchase Orders   Display Company Data   Support   All   New Vendor Registration   Rix and Quotation   New Vendor Registration   Parkand Quotation   Support   New Vendor Registration   Fix and Quotation   Support   All   Parkand Quotation   Support   All   Parkand Quotation   Support   Aud   Parkand Quotation   Supmort   Aud   New Vendor Registration   Fix and Quotation   Supmort   Aud   New Vendor Registration   Fix and Quotation   Supmities Support   Aud   New Vendor Registration   Fix and Quotation   Supmities Support   Aud   New Vendor Registration   Reference No.   Parkate Contracts   Section                                                                                                    | 8                                                 | My Account Services           | Partners Help & Support           |                                 | s                   | earch                  | Q                   |            |
| Last Logged On: <ul> <li>Purchase Orders</li> <li>All</li> <li>New</li> <li>Changed</li> <li>Changed</li> <li>Parth</li> <li>Changed</li> <li>Parth</li> <li>Changed State</li> <li>Parth</li> <li>Parth</li> <li></li></ul>                                                                                                    | SIEMENS LLC                                       | Eind                          | <b>∢</b> .                        |                                 |                     |                        |                     |            |
| All       Image: Service: Service: | Last Logged On:                                   |                               | Start Page > Create Invoice >     | List of Confirmations > Process | Invoice             |                        |                     |            |
| Logout       Changed       In Process       Confirmed       Basic Data       Terms of Payment         Krk and Auction       Rajedad       Number:       900000063       100000063       30       0.000       0       0.000       0       0.000       0       0.000       0       0.000       0       0.000       0       0.000       0       0.000       0       0.000       0       0       0.000       0       0       0       0       0       0       0       0       0       0       0       0       0       0       0       0       0       0       0       0       0       0       0       0       0       0       0       0       0       0       0       0       0       0       0       0       0       0       0       0       0       0       0       0       0       0       0       0       0       0       0       0       0       0       0       0       0       0       0       0       0       0       0       0       0       0       0       0       0       0       0       0       0       0       0       0       0       0                                                                                                           | 03/11/2016 12:13:10                               | All<br>New                    | Send Send X C                     | ancel I Update Prices I 🧲       | Print               |                        |                     |            |
| In Process       Confirmed       Basic Data       Terms of Payment         Rfx and Auction       Rejected       Number:       900000063       12016       1000       0<000                                                                                                    | Logout                                            | Changed                       | General Info                      | rmation                         |                     |                        | (                   | <b>-</b> × |
| Vention Celevities       Partiy Confirmed       Number:       900000063       Payment in Days       Discount in %         Rfx and Auction       Rejected       Canceled by Customer       Invoice No. 467851301478       30       0.000         Purchase Order       Canceled by Customer       03.11.2016       0       0       0       0         Collaboration       Shipping Notifications       All       In Process       0.000 EUR       0       0       0       0       0       0       0       0       0       0       0       0       0       0       0       0       0       0       0       0       0       0       0       0       0       0       0       0       0       0       0       0       0       0       0       0       0       0       0       0       0       0       0       0       0       0       0       0       0       0       0       0       0       0       0       0       0       0       0       0       0       0       0       0       0       0       0       0       0       0       0       0       0       0       0       0       0       0                                                                                                    | Vendor eServices                                  | In Process<br>Confirmed       | Basic Data                        |                                 |                     | Terms of Paymer        | it                  |            |
| Rtx and Auction     Rejected     InVoice No. 46/85/30/14/8;     30     0.000       Purchase Order     Canceled by Customer     Date:     0.3.11.2018     0.000       Collaboration     Image: Shipping Notifications     All     In Process     0.000       View Open Purchase Orders     All     In Process     0.000     0.000       Display Company Data     Sent     Unplanned Delivery Costs:     0.000     0.000       Sugesstion and Complaints     All     Vendor Invoice Ref Number:     V4321       BANK:     100315020012     Image: Status     100315020012     Image: Status       New Vendor Registration     All     Image: Status     100315020012     Image: Status       RFx and Quotation     All     Image: Status     100315020012     Image: Status       Support     All     All     Image: Status     Image: Status       New Vendor Registration     Status     100315020012     Image: Status       RFx and Quotation     Submission for Contracts     Status     Image: Status       Section     All     Image: Status     Image: Status     Image: Status                                                                                                    | Vendor eservices                                  | Partly Confirmed              | Number:                           | 900000063                       |                     | Payment in Days        | Discount in %       |            |
| Purchase Order       Canceled by Customer         Collaboration       Image: Shipping Notifications         All       In Process         Display Company Data       Sent         Change Password       Confirmations         Sugesstion and Complaints       All         New Vendor Registration       All         RFx and Quotation       Submission for Contracts         Section       Image: Product Quantity Unit of Measure Net Value         Tax       External Reference No.         Product Quantity Unit of Measure Net Value       Tax         Product Quantity Unit of Measure Net Value       Tax         Product Quantity Unit of Measure Net Value       2455501561                                                                                                    | Rfx and Auction                                   | Rejected                      | Date:                             | INVOICE NO. 467851301478.       |                     | 30                     | 0.000               |            |
| Cottaboration All   View Open Purchase Orders All   Display Company Data Sent   Change Password Confirmations   Sugesstion and Complaints All   Vendor Invoice Ref Number: V4321   BANK: 100315020012   Support   All   Ref x and Quotation submission for Contracts Section   Fr and Quotation   Product Quantity Unit of Measure Net Value   Tax   External Reference No.   Purchase Order Item                                                                                                    | Purchase Order                                    | Canceled by Customer          | External Reference No.:           | 3451500161                      |                     | 0                      | 0.000               |            |
| View Open Purchase Orders     In Process       Display Company Data     Sent       Change Password     Confirmations       Sugesstion and Complaints     All       Support     All       New Vendor Registration       RFx and Quotation submission for Contracts Section         In Process         Unplanned Delivery Costs:         Unplanned Delivery Costs:         Un                                                                                                    | Lollaboration                                     | <ul> <li>All</li> </ul>       | Status:                           | In Process                      |                     | 0                      |                     |            |
| Change Password       ⊂ Confirmations       Vendor Invoice Ref Number: V4321         Sugesstion and Complaints       All         Support       All         New Vendor Registration       All         RFx and Quotation submission for Contracts Section       Image: Contract Section         Product Quantity Unit of Measure Net Value       Tax         External Reference No.       Purchase Order Item         Text       1000 - Activativa         Section       2615500151                                                                                                    | View Open Purchase Orders<br>Display Company Data | In Process<br>Sent            | Unplanned Delivery Cos            | ts: 0.00                        | EUR                 |                        |                     |            |
| Sugesstion and Complaints     All       Support     All       New Vendor Registration       RFx and Quotation<br>submission for Contracts<br>Section       Product Quantity Unit of Measure Net Value       Tax     External Reference No.       Purchase Order Item       Teacl     1000 Activurit       Product Quantity Unit of Measure Net Value     Tax       External Reference No.     Purchase Order Item                                                                                                    | Change Password                                   |                               |                                   |                                 |                     |                        |                     |            |
| Support     All       New Vendor Registration       RFx and Quotation<br>submission for Contracts<br>Section       Product Quantity Unit of Measure Net Value       Tax     External Reference No.       Product Quantity Unit of Measure     Net Value       Tax     External Reference No.       Product Quantity Unit of Measure     Net Value       Tax     External Reference No.                                                                                                    | Sugesstion and Complaints                         | All Invoices and Credit Memos | BANK:                             | 100315020012 VI4321             |                     |                        |                     |            |
| New Vendor Registration RFx and Quotation submission for Contracts Section Product Quantity Unit of Measure Net Value Tax External Reference No. Purchase Order Item tag I 1000 Activumit 98100778/UR Default by Code 3151500161 0000000001                                                                                                    | Support                                           | All                           |                                   |                                 |                     |                        |                     |            |
| RFx and Quotation<br>submission for Contracts<br>Section     Item Overview       Product Quantity Unit of Measure<br>tool     Net Value     Tax     External Reference No.     Purchase Order Item                                                                                                    | New Vendor Registration                           |                               |                                   |                                 |                     |                        |                     |            |
| Section Product Quantity Unit of Measure Net Value Tax External Reference No. Purchase Order Item                                                                                                    | RFx and Quotation                                 |                               | Item Overvie                      | W                               |                     |                        | I                   | = ×        |
| Figs 1 4.000 Activities 04.400.70 EUR Defaultax Code 2454500454 000000004                                                                                                    | Section                                           |                               | Product Quantit                   | V Unit of Measure Net Value     | Тах                 | External Reference No. | Purchase Order Iter | m          |
| RFx and Quotation Adiv.unit 81,100.70 EXR Default tax Code 3451500161 000000001                                                                                                    | RFx and Quotation                                 |                               | tion I 1.000                      | Activ.unit 81,100.70 E          | UR Default tax Code | 3451500161             | 000000001           | ť          |
| submission for Local                                                                                                    | submission for Local                              |                               |                                   |                                 |                     |                        |                     | Þ          |
| Purchase Section Select Add                                                                                                    | Purchase Section                                  |                               | Select Add                        |                                 |                     |                        |                     |            |
| Purchase Order Review and Linelanned Delivery Costs 0.00 EUR                                                                                                    | Purchase Order Review and                         |                               |                                   |                                 | Net Value           | livery Costs           | 81,100.70 EUR       |            |
| Acknowledgement Default tax Code 0.00 EUR                                                                                                    | Acknowledgement                                   |                               |                                   |                                 | Default tax Coo     | de                     | 0.00 EUR            |            |
| Gross Price 81,100.70 EUR                                                                                                    |                                                   |                               |                                   |                                 | Gross Price         |                        | 81,100.70 EUR       |            |

http://vqdsrm.dewa.gov.ae:50100/irj/portal/anonymous

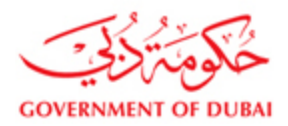

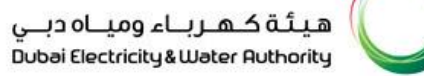

GOVERNMENT OF DUBAI nnoai Fiectucità & maret Horivourà Home Customer Consultants & Contractors Suppliers & Partners About DEWA AA\* Accessibility dubai**.ae** A My Account Help & Support Q Search \_ SIEMENS LLC Start Page > Create Invoice > List of Confirmations > Display Invoice ▶ Find Last Logged On: ▽ Purchase Orders Info: Your changes have been adopted successfully All 03/11/2016 12:13:10 Display Invoice: 900000063 New Display Document Flow | 🖨 Print Changed In Process General Information Confirmed Vendor eServices Partly Confirmed Basic Data Terms of Payment Rfx and Auction Rejected Number: 900000063 Payment in Days Discount in % Name: Canceled by Customer 51301478 Purchase Order 30 0.000 Shipping Notifications Date: 03.11.2016 Collaboration 0 0.000 External Reference No.: 3451500161 All View Open Purchase Orders 0 Status: In Process Document Sent Display Company Data Sent Unplanned Delivery Costs: 0.00 EUR Change Password All Sugesstion and Complaints Vendor Invoice Ref Number: VI4321 ▽ Invoices and Credit Memos BANK: 100315020012 Support All -New Vendor Registration RFx and Quotation submission for Contracts 💿 Item Overview Section Number Description Product Quantity Net Value Тах External Referer RFx and Quotation 10 Gas Turbines K51/52/53 Fire protection I submission for Local 1.000 Activ.unit 81,100.70 EUR Default tax Code 345150016 Purchase Section 4 • 81.100.70 EUR Purchase Order Review and Net Value Acknowledgement Unplanned Delivery Costs 0.00 EUR Default tax Code 0.00 EUR Gross Price 81,100.70 EUR

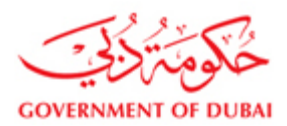

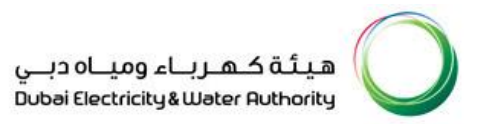

#### To view the status of the Invoice click on the link All Invoice and Credit memos in the Purchase Order collaboration

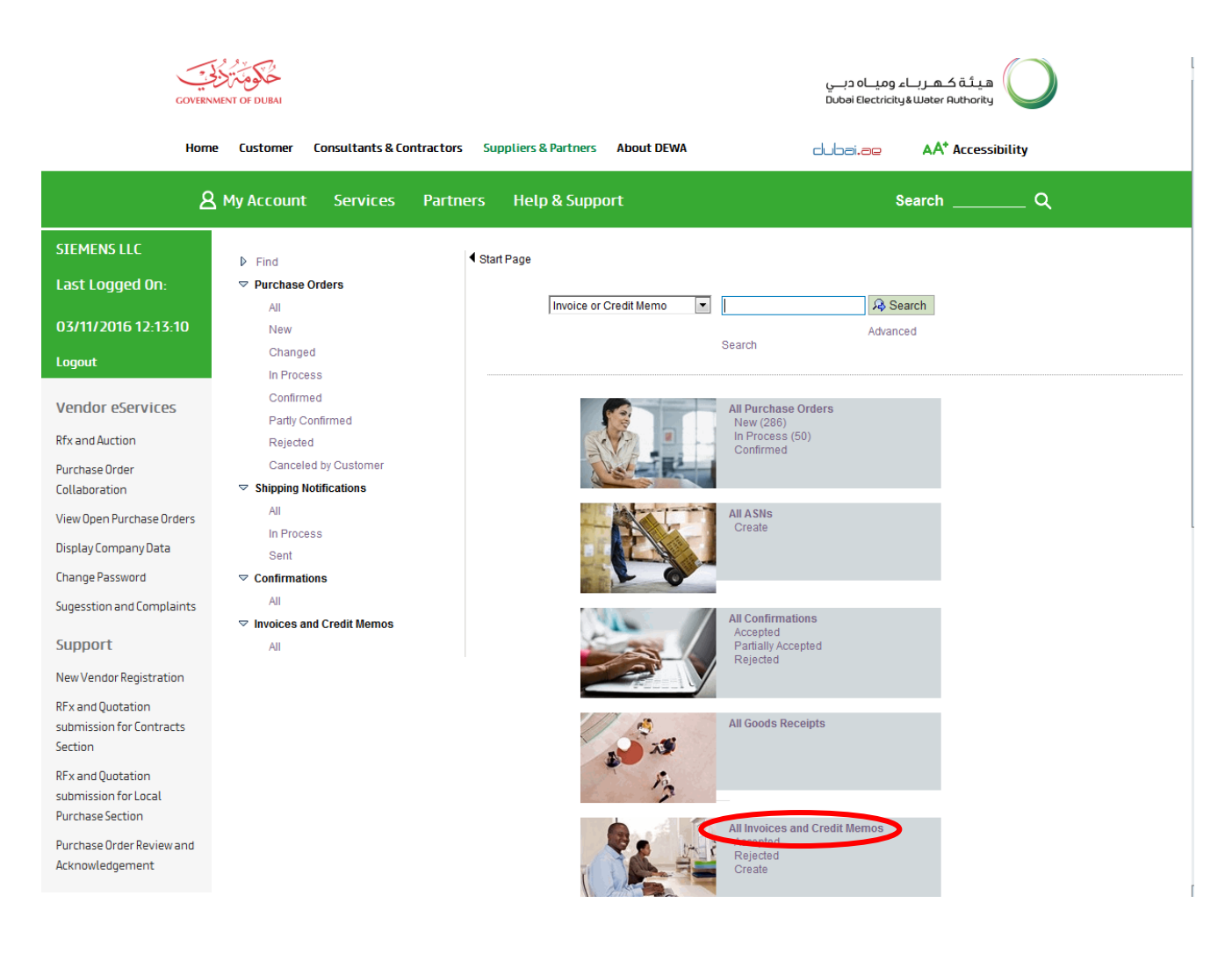

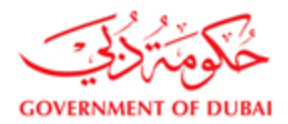

| Click on the Inv         | voice number to v     | view Invo      | ice detai   | ls                       |              |                          |                                         |                 |              |
|--------------------------|-----------------------|----------------|-------------|--------------------------|--------------|--------------------------|-----------------------------------------|-----------------|--------------|
| G                        | OVERNMENT OF DUBAI    |                |             |                          |              | یاہ دیے<br>Dubai Electr  | هیئة کهرباء وه<br>icity&Water Authority | $\bigcirc$      |              |
|                          | Home Customer Con     | sultants & Con | tractors Su | ppliers & Partners       | About DEWA   | dubai.ae                 | AA* Accessi                             | bility          |              |
|                          | A My Account          | Services       | Partners    | Help & Supp              | ort          |                          | Search                                  | Q               |              |
| SIEMENS LLC              | Find                  |                | ✓ Sta       | rt Page > List of Invoid | es           |                          |                                         |                 |              |
| Last Logged On:          |                       | s              | Lis         | t of Invoices and        | Credit Memos | i                        |                                         |                 |              |
|                          | All                   |                | °L.         | Туре                     | Number       | Name                     | Date                                    | Status          | Gross Price  |
| 03/11/2016 12:13:10      | 0 New                 |                |             | Invoice                  | 900000063    | voice No. 46785130147833 | 03.11.2016                              | Document Sent   | 81,100.70 EU |
| Logout                   | Changed               |                |             | Invoice                  | 900000058    | SE                       | 01.11.2016                              | Document Sent   | 3,835,362.45 |
|                          | In Process            |                |             | Invoice                  | 900000057    | GR                       | 30.10.2016                              | Accepted by Cus | 39,595.38 AE |
| Vendor eServices         | Confirmed             | and            |             | Invoice                  | 900000056    | SE                       | 30.10.2016                              | Accepted by Cus | 3,835,362.45 |
| Rfx and Auction          | Rejected              | leu            |             |                          |              |                          |                                         |                 |              |
| Purchaso Ordor           | Canceled by 0         | Customer       |             |                          |              |                          |                                         |                 |              |
| Collaboration            | Shipping Notifica     | ations         |             |                          |              |                          |                                         |                 |              |
| View Open Purchase Orde  | All                   |                |             |                          |              |                          |                                         |                 |              |
| view openn urchase or de | In Process            |                |             |                          |              |                          |                                         |                 |              |
| Display Company Data     | Sent                  |                |             |                          |              |                          |                                         |                 |              |
| Change Password          |                       |                |             |                          |              |                          |                                         |                 |              |
| Sugesstion and Complain  | nts All               |                |             |                          |              |                          |                                         |                 |              |
|                          | Invoices and Creating | edit Memos     |             |                          |              |                          |                                         |                 |              |
| Cunnort                  | A11                   |                |             |                          |              |                          |                                         |                 |              |

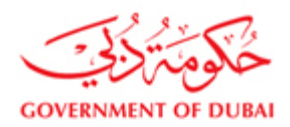

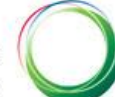

#### Click on Display document flow to view the status of the Invoice and Purchase Order

| GOVERN                                                                      | IMENT OF DUBAI                                                                               |                                                                                                    |                                                                                     | اء وميــاہ دبــي<br>Dubai Electricityi             | هیئة کهربا:<br>Water Authority ه           |                                                          |
|-----------------------------------------------------------------------------|----------------------------------------------------------------------------------------------|----------------------------------------------------------------------------------------------------|-------------------------------------------------------------------------------------|----------------------------------------------------|--------------------------------------------|----------------------------------------------------------|
| Hom                                                                         | e Customer Consultants & Co                                                                  | ontractors Suppliers & Partners                                                                     | About DEWA                                                                          | dubai.ae                                           | AA* Accessibility                          |                                                          |
| ٤                                                                           | My Account Services                                                                          | Partners Help & Suppor                                                                              | t                                                                                   | Se                                                 | earch                                      | م                                                        |
| SIEMENS LLC<br>Last Logged On:<br>03/11/2016 12:13:10                       | <ul> <li>Find</li> <li>Purchase Orders</li> <li>All</li> <li>New</li> <li>Changed</li> </ul> | Start Page > List of Invoices     Display Invoice: 90000     Display Document Flow     General Info | > Display Invoice<br>00063<br>Print<br>rmation                                      |                                                    |                                            | <b>□</b> ×                                               |
| Logout<br>Vendor eServices                                                  | In Process<br>Confirmed                                                                      | Basic Data                                                                                          | 000000002                                                                           |                                                    | Terms of Payment                           |                                                          |
| Rfx and Auction<br>Purchase Order<br>Collaboration                          | Partly Confirmed<br>Rejected<br>Canceled by Customer<br>▼ Shipping Notifications             | Namber.<br>Name:<br>Date:<br>External Reference No.<br>Status:                                      | 900000063<br>Invoice No. 467851301478:<br>03.11.2016<br>3451500161<br>Document Sent |                                                    | Payment in Days<br>30<br>0<br>0            | 0.000<br>0.000                                           |
| View Open Purchase Orders<br>Display Company Data<br>Change Password        | All<br>In Process<br>Sent<br>♥ Confirmations                                                 | Unplanned Delivery Co<br>Vendor Invoice Ref Nur                                                     | sts: 0.00 E                                                                         | UR                                                 |                                            |                                                          |
| Sugesstion and Complaints Support                                           | All<br>Throices and Credit Memos<br>All                                                      | BANK:                                                                                               | 100315020012                                                                        |                                                    |                                            |                                                          |
| New Vendor Registration<br>RFx and Quotation<br>submission for Contracts    |                                                                                              | 📑 Item Overvi                                                                                       | ew                                                                                  |                                                    |                                            | <b>×</b>                                                 |
| Section<br>RFx and Quotation<br>submission for Local<br>Purchase Section    |                                                                                              | Number         Description           10         Gas Turbines                                        | Produ                                                                               | ct Quantity Ne<br>1.000 Activ.unit 81<br>Net Value | at Value Tax<br>1,100.70 EUR Default tax ( | External Referer<br>Code 345150016<br>P<br>81,100.70 EUR |
| Purchase Order Review and<br>Acknowledgement<br>https://new.dewa.gov.ae/en/ |                                                                                              |                                                                                                    |                                                                                     | Unplanned Del<br>Default tax Cod<br>Gross Price    | livery Costs<br>Ie                         | 0.00 EUR<br>0.00 EUR<br>81,100.70 EUR                    |

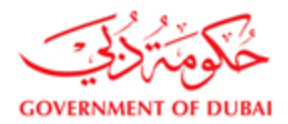

| Status display          | Status display of Purchase Order, Service Entry (Commation), Goods Receipt, Quanty inspection and involce |                         |                   |                   |                                     |                                     |                                |              |                        |
|-------------------------|----------------------------------------------------------------------------------------------------|-------------------------|-------------------|-------------------|-------------------------------------|-------------------------------------|--------------------------------|--------------|------------------------|
|                         | OVERNMENT OF DUBAI                                                                                        |                         |                   |                   |                                     | اء ومياہ دبے<br>& Dubai Electricity | هیئة کـهـرب<br>Uater Authority | $\bigcirc$   |                        |
|                         | Home Customer Consultants & Contract                                                                      | ors Su                  | ippliers & Par    | tners Abou        | t DEWA 🖂                            | ubai.ae                             | AA <sup>+</sup> Access         | ibility      |                        |
|                         | A My Account Services Pa                                                                                  | tners                   | Help &            | Support           |                                     | Sea                                 | arch                           | Q            |                        |
| SIEMENS LLC             | ▶ Find                                                                                                    | <ul> <li>Sta</li> </ul> | ırt Page ≻ List o | of Invoices > Dis | play Invoice > Display Document Flo | ow                                  |                                |              |                        |
| Last Logged Un:         |                                                                                                    | Do                      | cument Flo        | w                 |                                     |                                     |                                |              | Back to Documen        |
| 03/11/2016 12:13:1      | 0 New                                                                                                    |                         |                   | Musekas           | Descriptions                        | Deserved                            | Otatus                         | TatalMalua   | Our life in a set in a |
| Langet                  | Changed                                                                                                   | Do                      | Journent T        | Number            | Document Name                       | 11.05.2015                          | Status                         | Potal value  | Quality inspection     |
| Logout                  | In Process                                                                                                | PL                      | Jichase Order     | 0000038480        | PU                                  | 11.05.2015                          | In Process                     | 81,100.70 EU | r                      |
| Vondor of onvicor       | Confirmed                                                                                                 | (                       | Invoice           | 8000000807        | Invoice No. 46785130147833          | 08.07.2015                          | Accepted b                     | 81,100.70 EU | F                      |
| Venuor eservices        | Partly Confirmed                                                                                          |                         | Invoice           | 9000000003        | IIIVUICE IVU. 40765150147655        | 03.11.2010                          | Document                       | 01,100.70E0  | r                      |
| Rfx and Auction         | Rejected                                                                                                  |                         |                   |                   |                                     |                                     |                                |              |                        |
| Purchase Order          | Canceled by Customer                                                                                      |                         |                   |                   |                                     |                                     |                                |              |                        |
| Collaboration           |                                                                                                    |                         |                   |                   |                                     |                                     |                                |              |                        |
| View Open Purchase Ord  | All                                                                                                    |                         |                   |                   |                                     |                                     |                                |              |                        |
| Display Company Data    | In Process                                                                                                |                         |                   |                   |                                     |                                     |                                |              |                        |
| Display company bata    | Sent                                                                                                    |                         |                   |                   |                                     |                                     |                                |              |                        |
| Change Password         |                                                                                                    |                         |                   |                   |                                     |                                     |                                |              |                        |
| Sugesstion and Complain | nts All                                                                                                   |                         |                   |                   |                                     |                                     |                                |              |                        |
| <i>c</i>                | ▽ Invoices and Credit Memos                                                                               |                         |                   |                   |                                     |                                     |                                |              |                        |
| Support                 | All                                                                                                    |                         |                   |                   |                                     |                                     |                                |              |                        |

#### Status display of Purchase Order, Service Entry (Confirmation), Goods Receipt, Quality Inspection and Invoice

Based on the status please follow up with concern department:

**Goods Receipt pending:** Supplier should contact Stores/User Department

Service Entry (Confirmation) not yet approved: Supplier should contact User Department

Quality Inspection pending: Supplier should contact User Department

Invoice accepted by customer and Quality Inspection is done: Supplier should contact Finance Department after the

due date if payment is not received.

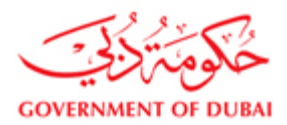

#### 4) Invoice submission for Advance

For submitting the Invoice Advance, please select the Create - Invoice - Advance button

|                                                            | GOVERNMENT OF DE          | 7)<br>0-<br>NAI                                       | میڈہ ک.م. ریام ومیاہ دیے<br>Dobai Decirchy Elliver Autority |                            |                   |                    |
|------------------------------------------------------------|---------------------------|-------------------------------------------------------|-------------------------------------------------------------|----------------------------|-------------------|--------------------|
|                                                            | Home Cust                 | omer Consultants & Contractors Suppliers &            | Partners About DEWA                                         | dubei.ee AA* Accessibility |                   |                    |
|                                                            | 요 My Ac                   | count Services Partners Help                          | & Support                                                   | Search Q                   |                   |                    |
| STEMENS LLC                                                |                           |                                                       |                                                             |                            |                   |                    |
| Last Logged On:                                            | ▶ Find<br>Purchase Orders | Start Page > List of Purchase Orders > Display Purcha | se Order                                                    |                            |                   |                    |
| 27/03/2019 10:40:24                                        | All<br>New                | Display History Display Document Flow                 | rint Create Invoice - Advance C) ste Invoice                | Create Invoice - Retention |                   |                    |
| Logout                                                     | Changed                   | General Information                                   |                                                             |                            |                   |                    |
| Vendor eServices                                           | In Process<br>Confirmed   | Basic Data                                            |                                                             |                            | Terms of Payment  |                    |
| Rfx and Auction                                            | Partly Confirmed          | Purchase Order ID:                                    | 3761700110                                                  |                            | Payment in Days   | Discount in %      |
| Purchase Order Collaboration                               | Rejected                  | Number.                                               | 5000070503                                                  |                            | 30                |                    |
| View Open Purchase Orders                                  | Shipping Notifications    | Name:                                                 | FO                                                          |                            |                   |                    |
| Dicnlay Company Data                                       | All                       | Date:                                                 | 26.03.2019                                                  |                            |                   |                    |
| Supplier Profile Lindate                                   | In Process                | Status:                                               | Confirmed                                                   |                            | Terms of Delivery |                    |
| Change Pacsword                                            | Sent Sent                 | Total Net Value:                                      | 12,500.00                                                   |                            | Incoterm          | Location           |
| Suggestion and Complaints                                  | All                       | VAT Amount:                                           | 625.00                                                      |                            | DDP               | DELIVERY DUTY PAID |
| suggestion and comptaints                                  | Invoices and Credit Memos | Total Value with VAT:                                 | 13,125.00                                                   |                            |                   |                    |
| Support                                                    | All                       | Follow-On Documents:                                  |                                                             |                            |                   |                    |
| New Vendor Registration                                    |                           | ₩ 1 2                                                 | 3                                                           |                            |                   |                    |
| Update Vendor Profile                                      |                           | Purchase Order Confirmation In                        | voice                                                       |                            |                   |                    |
| RFx and Quotation submission for<br>Contracts Section      |                           | Response                                              |                                                             |                            |                   |                    |
| RFx and Quotation submission for<br>Local Purchase Section |                           | PO Adk. Cmnts.                                        |                                                             |                            |                   | 8                  |
| RFx and Quotation submission for<br>Turnkey Projects       |                           |                                                       |                                                             |                            |                   |                    |

- 1. Enter the vendor Invoice ref number and Invoice Date
- 2. Select the bank details to which the payment to be received
- 3. Enter the Payment Amount (Payment Amount is the amount for which DEWA is liable to vendor including VAT)
- 4. The tax codes will be defaulted from the PO.
- 5. Select the line item for which Invoice is to be submitted. If the Invoice is for all the line items, then click on Select all button. For submitting the Invoice for partial amount, please enter the amount of advance including the tax value. Click on Calculate button for the system to show the full Invoice value along with VAT.
- 6. Attach Invoice documents (Invoice, Delivery Note, etc)

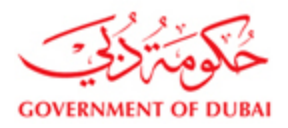

| SIEMENS LLU                                           |                              | Carles Dearson Link of Dearbornes Orderes an Directory Dearborne Orderes Dearbornes Dearbornes                                                             |
|-------------------------------------------------------|------------------------------|----------------------------------------------------------------------------------------------------|
| Last Logged On:                                       | ▶ Find<br>▼ Purchase Orders  | Sain rage / Lis of reliciase does / Jospie reliciase does / Greete Availor Payment                                                                         |
| 27/03/2019 10:40:24                                   | All                          | Calculate Post Document Cancel                                                                                                    |
| Logout                                                | Changed                      | General Information                                                                                                    |
|                                                       | In Process                   |                                                                                                    |
| Vendor eServices                                      | Confirmed                    | Purchase Order ID: 3451700620                                                                                                    |
| Rfx and Auction                                       | Partly Confirmed<br>Rejected | Number: 50055.0502                                                                                                    |
| Purchase Order Collaboration                          | Canceled by Customer         | Invoice Date: 27.02.2019 [t]                                                                                                    |
| View Open Purchase Orders                             | ▽ Shipping Notifications     | Invoice No.: ADV_INV_001                                                                                                    |
| Display Company Data                                  | All                          | Vendor Account No: 1003156220012                                                                                                    |
| Supplier Profile Update                               | In Process<br>Sent           | Payment Amt: 420 00 ×                                                                                                    |
| Change Password                                       |                              | Down Payment Date                                                                                                    |
| Suggestion and Complaints                             | All                          | VAT Amount 0.00                                                                                                    |
|                                                       | Invoices and Credit Memos    | Total Value with VAT. 0.00                                                                                                    |
| Support                                               | All                          |                                                                                                    |
| New Vendor Registration                               |                              |                                                                                                    |
| Update Vendor Profile                                 |                              |                                                                                                    |
| RFx and Quotation submission for<br>Contracts Section |                              | Item Overview                                                                                                    |
| RFx and Quotation submission for                      |                              | Select all Deselect all                                                                                                    |
| Local Purchase Section                                |                              | Item Selection Number POltem Short Text Net Price Tax Code % Advance Advance Amount Remaining Advance Amount Net Value Vat voir ocal Value with Vat our oc |
| RFx and Quotation submission for<br>Turnkey Projects  |                              | O0001 0001 GD TEst 12,500.00 V2 21.000 2,625.00 420.00 0.00 0.00 420.00                                                                                    |
| Purchase Order Review and<br>Acknowledgement          |                              | Attachments                                                                                                    |
| Online Service Entry                                  |                              |                                                                                                    |
| Online Invoice                                        |                              | File name MIME Type Length Created by Created on Time Attchmt type  I No result found                                                                      |
|                                                       |                              | Attachment Type: Invoke Document - I V Path Browse Add                                                                                                    |

Click on Post Document, then the document will be sent to DEWA for approval.

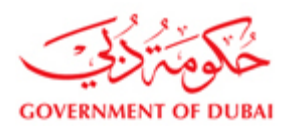

#### 5) Invoice Submission for Shipment

For all turnkey Projects, if Shipment payment is applicable as part of the project, then the Shipment Invoice can be submitted thru SRM. For submitting the Shipmnet Invoice, the prerequisite is that the ASN (Advance Shipping Notification) should be created in SRM. The system will show the list of ASN generated. Based on the quantity entered and the payment terms as per the contract, the system will calculate the amount along with VAT (wherever applicable)

For submitting the Invoice for shipmnet, please select the button Create Invoice - Shipment

| Last Logged On:                                       | Find     Perchase Orders    | <br>Slast Page > List of Purchase Orders > Display Purchase Order |                                                                                                    |               |                    |                    |           |              |             |           |               |                       |    |
|-------------------------------------------------------|-----------------------------|-------------------------------------------------------------------|----------------------------------------------------------------------------------------------------|---------------|--------------------|--------------------|-----------|--------------|-------------|-----------|---------------|-----------------------|----|
| 22/07/2010 10 10 2/                                   | All                         | Purchase Order: 3091700037                                        |                                                                                                    |               | 6                  |                    |           |              |             |           |               |                       |    |
| 2//05/2019 10:40:24                                   | New                         | Confirm Create ASN Display History Di                             | Ceste Asia Display Inisitary Display Document now 1 😳 Print Ceste invoce - Advance Ceste invoce - Snipment Ceste invoce - Retensor |               |                    |                    |           |              |             |           |               |                       |    |
| Logout                                                | Changed                     | Seneral Information                                               |                                                                                                    |               |                    |                    |           |              |             |           |               |                       | e  |
|                                                       | In Process                  | Basic Data                                                        |                                                                                                    |               |                    |                    |           | Terms of R   | homent      |           |               |                       |    |
| Vendor eServices                                      | Confirmed                   | Dask Data                                                         |                                                                                                    |               |                    |                    |           | Promoti      | in Davr     |           | Discount in I | 4                     |    |
| Rfx and Auction                                       | Pany Continued              | Purchase Order ID:                                                | 3091700037                                                                                                    |               |                    |                    |           | - aprirate a | in Daya     |           | DIPLOUE II    | •                     |    |
| Purchase Order Collaboration                          | Canceled by Customer        | Number:                                                           | 5000070595                                                                                                    |               |                    |                    |           |              |             |           |               |                       |    |
| View Open Purchase Orders                             | Shipping Notifications      | Name:                                                             | PO                                                                                                    |               |                    |                    |           |              |             |           |               |                       |    |
| Display Company Data                                  | All                         | Date:                                                             | 16.03.2019                                                                                                    |               |                    |                    |           |              |             |           |               |                       |    |
| Supplier Profile Lindate                              | In Process                  | Status:                                                           | In Process                                                                                                    |               |                    |                    |           | Terms of D   | lelivery    |           |               |                       |    |
| Supplier Fronte opuace                                | Sent                        | Total Net Value:                                                  |                                                                                                    | 100.000.00    |                    |                    |           | Incoterm     |             |           | Location      |                       |    |
| Change Password                                       | • Confirmations             | VAT Amount:                                                       |                                                                                                    | 6 000 00      |                    |                    |           | DDP          |             |           | DELIVERY D    | UTY PAD               |    |
| Suggestion and Complaints                             | 2 Invoices and Credit Memos | Total Value with VAT                                              |                                                                                                    | 105 000 00    |                    |                    |           |              |             |           |               |                       |    |
| Support                                               | All                         | Faller On Decoments                                               |                                                                                                    | 105,000.00    |                    |                    |           |              |             |           |               |                       |    |
| New Vendor Registration                               |                             | Para Para Para Para Para Para Para Para                           |                                                                                                    |               |                    |                    |           |              |             |           |               |                       |    |
| Lindate line des Brofile                              |                             | H 1 2                                                             | 3 4                                                                                                    |               |                    |                    |           |              |             |           |               |                       |    |
| update vendor profile                                 |                             | Purchase Order Shipping Notif.<br>Response (4)                    | Goods Receipt Invoice                                                                                                    |               |                    |                    |           |              |             |           |               |                       |    |
| RFx and Quotation submission for<br>Contracts Section |                             |                                                                   |                                                                                                    |               |                    |                    |           |              |             |           |               |                       |    |
| RFx and Quotation submission for                      |                             | R0 Lab Carata                                                     |                                                                                                    |               |                    |                    |           |              |             |           |               | 6                     |    |
| Local Purchase Section                                |                             | PO AGE CHINES.                                                    |                                                                                                    |               |                    |                    |           |              |             |           |               |                       | ٩. |
| RFx and Quotation submission for<br>Turnkey Projects  |                             |                                                                   |                                                                                                    |               |                    |                    |           |              |             |           |               |                       | 1  |
| Purchase Order Review and<br>Arknowledgement          |                             | 🐀 Item Overview                                                   |                                                                                                    |               |                    |                    |           |              |             |           |               |                       | 2  |
| Belies Febrics Febri                                  |                             |                                                                   |                                                                                                    |               |                    |                    |           |              |             |           |               |                       |    |
| unune service Entry                                   |                             | Number ShortText Product                                          | PO Quantity Purchase Order Val                                                                                                    | e Required on | Confirmed Quantity | Confirmed for 3    | Status    | Gross Price  | Gross Value | Net Price | Net Value     | Tax description       | 5  |
| untine trivoice                                       |                             | 1 TRANSFORMER BAY T132GISC                                        | 11 10 each 100,000.00 AED                                                                                                    | 30.10.2019    | 10 each            | 30.10.2019 0       | .ontrino. | 10,000.00    | 100,000.00  | 10,000.00 | 100,000.00    | input vA1 5% - Goods/ | 1  |
|                                                       |                             | ,                                                                 |                                                                                                    |               | Net V              | alue (Linconfirme) | ( Rems)   |              |             |           |               | 10.4ED                |    |
|                                                       |                             |                                                                   |                                                                                                    |               | Net V              | alue (Confirmed II | lems)     |              |             |           | 100,000.0     | IO AED                |    |
|                                                       |                             |                                                                   |                                                                                                    |               |                    |                    |           |              |             |           |               |                       |    |

- 1. Enter the vendor Invoice ref number and Invoice Date
- 2. Select the bank details to which the payment to be received
- 3. Enter the Payment Amount (Payment Amount is the amount for which DEWA is liable to vendor including VAT)
- 4. The tax codes will be defaulted from the PO.
- 5. Select the line item for which Invoice is to be submitted. If the Invoice is for all the line items, then click on Select all button. For submitting the Invoice for partial amount, please enter the quantity for which the Invoice should be submitted. Click on Calculate button for the system to show the full Invoice value along with VAT.
- 6. Attach Invoice documents (Invoice, Delivery Note, etc)
- 7. Click on the post document button to submit the Invoice for Shipment.

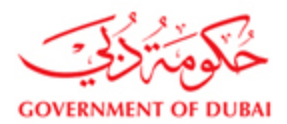

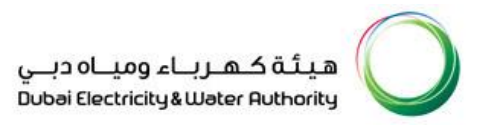

#### 6) Invoice/Release Letter submission for Retention

For submitting the Invoice/Request Letter for retention Advance, please select the Create Invoice - Retention

| SIEMENS LLL                                           |                                               |                                                      |                              |                                         |                                   |                 |                             |       |
|-------------------------------------------------------|-----------------------------------------------|------------------------------------------------------|------------------------------|-----------------------------------------|-----------------------------------|-----------------|-----------------------------|-------|
| Last Logged On:                                       | ▶ Find                                        | Start Page > List of Purchase Orders > Display Purch | iase Order                   |                                         |                                   |                 |                             |       |
|                                                       | Purchase Orders                               | Purchase Order: 3091700036                           |                              |                                         |                                   |                 |                             |       |
| 27/03/2019 10:40:24                                   | New                                           | Create Confirmation Display History Display D        | ocument Flow   🚔 Print Creat | e Invoice - Advance Create Invoice - Sh | ipn of Create Invoice - Retention | )               |                             |       |
| Logout                                                | Changed                                       | Seneral Information                                  |                              |                                         |                                   |                 |                             | 8     |
|                                                       | In Process                                    |                                                      |                              |                                         |                                   |                 |                             |       |
| Vendor eServices                                      | Confirmed                                     | Basic Data                                           |                              |                                         | Terms of Pa                       | yment           |                             |       |
| Rfx and Auction                                       | Partly Confirmed                              | Purchase Order ID:                                   | 3091700036                   |                                         | Payment in                        | Days            | Discount in %               |       |
| Purchase Order Collaboration                          | Rejected                                      | Number:                                              | 5000070594                   |                                         |                                   |                 |                             |       |
| View Onen Purchase Orders                             | Shipping Notifications                        | Name:                                                | PO                           |                                         |                                   |                 |                             |       |
| Disolau Company Data                                  | All                                           | Date:                                                | 16.03.2019                   |                                         |                                   |                 |                             |       |
| Display company baca                                  | In Process                                    | Status:                                              | Confirmed                    |                                         | Terms of De                       | livery          |                             |       |
| Supplier Profile Update                               | Sent                                          | Total Net Value:                                     |                              | 12 226 00                               | Incoterm                          |                 | Location                    |       |
| Change Password                                       |                                               | VAT Amount                                           |                              | 12,050.00                               | DDP                               |                 | DELIVERY DUTY PAID          |       |
| Suggestion and Complaints                             | All                                           | The left has been all been                           |                              | 644.80                                  |                                   |                 |                             |       |
| Support                                               | <ul> <li>Invoices and credit memos</li> </ul> | Total value was VAT:                                 |                              | 13,540.80                               |                                   |                 |                             |       |
|                                                       |                                               | Follow-On Documents:                                 |                              |                                         |                                   |                 |                             |       |
| New vendor Registration                               |                                               | ₩ 1 2                                                | 3 •                          |                                         |                                   |                 |                             |       |
| Update Vendor Profile                                 |                                               | Purchase Order Confirmation                          | Invoice                      |                                         |                                   |                 |                             |       |
| RFx and Quotation submission for<br>Contracts Section |                                               | Response                                             |                              |                                         |                                   |                 |                             |       |
| RFx and Quotation submission for                      |                                               | PO tok Canata                                        |                              |                                         |                                   |                 |                             | 3     |
| Local Purchase Section                                |                                               | POAK CIIIIIS.                                        |                              |                                         |                                   |                 |                             |       |
| RFx and Quotation submission for<br>Turnkey Projects  |                                               |                                                      |                              |                                         |                                   |                 |                             |       |
| Purchase Order Review and                             |                                               | Ttem Overview                                        |                              |                                         |                                   |                 |                             | 8     |
| Acknowledgement                                       |                                               | * Expand All ** Collapse All                         |                              |                                         |                                   |                 |                             |       |
| Online Service Entry                                  |                                               |                                                      |                              |                                         |                                   |                 |                             | _     |
| Online Invoice                                        |                                               | Number Short Text                                    | Product PO Quar              | ity Purchase Order Value Required o     | n Confirmed Quantity Confirmed f  | or Status Gross | Price Gross Value Net Price | Net V |
|                                                       |                                               | <ul> <li>1 SCS modification work</li> </ul>          | ks Services 1.000 Ad         | ir.unit 12,896.00 AED 20.09.2020        | 0 1.000 Activ unit 20.09.2020     | Confirmed 0.0   | 12,896.00 0.00              | 12,89 |
|                                                       |                                               | L. 1.1 SCS modification wor                          | ks T132MOD10 1 L             | DT 12,896.00 AED                        | 1 LOT                             | Confirmed 12,89 | 6.00 12,896.00 12,896.00    | 12,89 |

- 1. Select the Invoice type
  - a. TOC Taking Over Certificate
  - b. DLCC Defect liability clearance certificate
  - c. General Retention
- 2. Enter the vendor Invoice ref number and Invoice Date
- 3. Select the bank details to which the payment to be received
- 4. Enter the Payment Amount (Payment Amount is the amount for which DEWA is liable to vendor including VAT)
- 5. Enter the Invoice/Request amount (Since the tax for the retention part is already paid with normal invocie, this amount will not have the VAT part)
- 6. Select the currency
- 7. Enter the comments if any
- 8. Attach Invoice documents (Invoice, Delivery Note, etc)
- 9. Click on the post document button to submit the Invoice/Request Letter.

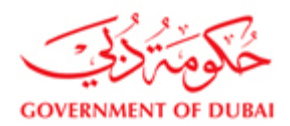

#### 7) Check the invocie status report

To check the status of the invoices submitted thru SRM, please click on the invoice status report button.

| COVERNMENT OF DUBAI                                                                                                    |                                                                                                    | الدِمـــارات<br>The emirates                                                                               | ميئة كهرباء ومياه دبي<br>Dubai Biectricity äWater Ruthority |                                           |                             |  |  |
|----------------------------------------------------------------------------------------------------|----------------------------------------------------------------------------------------------------|----------------------------------------------------------------------------------------------------|-------------------------------------------------------------|-------------------------------------------|-----------------------------|--|--|
|                                                                                                    | TACT US                                                                                                    |                                                                                                    |                                                             | ક વ                                       | <b>102159</b> LOGOUT        |  |  |
| My Dashboard My Profil                                                                                                    | e                                                                                                    |                                                                                                    |                                                             |                                           |                             |  |  |
| ▷ Find ♥ Purchase Orders All New Changed In Process                                                                        | Star Page > List of Purchase Orders > Die<br>Purchase Order: 3521000046<br>Create Confirmation Die ant ristory Dis<br>Confirm Payment ocument I Invoice S | play Purchase Order                                                                                        | Invoice – Advance Create Invoice – Shipment                 | Click<br>Status                           | on Invoice<br>report button |  |  |
| Confirmed<br>Partly Confirmed<br>Rejected<br>Canceled by Customer<br>♥ Shipping Notifications<br>All<br>In Process<br>Sent | Basic Data<br>Purchase Order ID:<br>Number:<br>Name:<br>Date:<br>Status:<br>Total Net Value:<br>VAT Amount:<br>Total Value with VAT.                      | 3521000046<br>5000002806<br>PO<br>21 09 2021<br>Confirmed<br>10,000.00<br>500.00<br>70.000.00<br>10.000.00 | Terms<br>9aym<br>30                                         | of Payment<br>hent in Days<br>of Delivery | Discount in %               |  |  |
|                                                                                                    | Follow-On Documents:                                                                                                    | 10,500.00                                                                                                  | CFR                                                         | ciii                                      | Costs & Freight             |  |  |

On clicking of the invocie status report, below report will be shown which will show the status of the invoice submitted thru SRM.

| My Dashboard My           | Profile                               |                                     |                            |                         |                      |                   |
|---------------------------|---------------------------------------|-------------------------------------|----------------------------|-------------------------|----------------------|-------------------|
|                           |                                       |                                     |                            |                         |                      |                   |
| Find                      | <ul> <li>Start Page &gt; L</li> </ul> | ist of Purchase Orders > Display Pu | rchase Order > Invoice Sta | tus Report              |                      |                   |
| Purchase Orders           | Purchase Ord                          | er-Invoice Report                   |                            |                         |                      |                   |
| All                       | List of                               | Invoice Documents                   |                            |                         |                      |                   |
| New                       |                                       |                                     |                            |                         |                      |                   |
| Changed                   |                                       |                                     |                            |                         |                      |                   |
| In Process                | Purchas                               | e Order No. SRM Ref No              | DEWA Ref No                | Invoice Type            | Status               | Payment Status    |
| Confirmed                 | 3521000                               | 043 9000002065                      | 1700000160                 | Invoice for Advance     | Accepted by Customer | Payment processed |
| Partly Confirmed          | 3521000                               | 9000002066                          | 1700000162                 | Request for retention   | Accepted by Customer | Payment processed |
| Rejected                  | 3521000                               | 900002067                           | 1700000161                 | Request for TOC payment | Accepted by Customer |                   |
| Canceled by Customer      | 3521000                               | 9000002068                          | 5105603393                 | Invoice                 | Accepted by Customer | Payment processed |
|                           | 3521000                               | 043 9000002069                      | 1700000164                 | Request for retention   | Accepted by Customer |                   |
| All                       | 3521000                               | 9000002070                          |                            | Request for retention   | Document Sent        |                   |
| In Process                | 3521000                               | 9000002071                          |                            | Request for retention   | Document Sent        |                   |
| Sent                      | 3521000                               | 9000002072                          | 1700000163                 | Request for retention   | Rejected by Customer |                   |
|                           | 3521000                               | 9000002073                          |                            | Request for retention   | Document Sent        |                   |
| All                       | 3521000                               | 043 9000002074                      | 1700000166                 | Request for retention   | Accepted by Customer |                   |
| Invoices and Credit Memos | 4                                     |                                     |                            |                         |                      |                   |

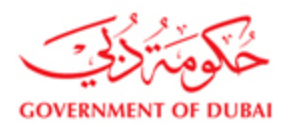

Share 🔾 🛛 Back to top 🔨

#### 8) Payment Confirmation

For any payment made by DEWA, supplier should confirm the receipt of payment within ten days on receipt of Payment. As per our SRM requirements, the deadline for your receipt acknowledgement for this is 10 days. If the payment is not confirmed withing 10 days, then the payment will be auto confirmed. In view of this, we take this to mean that you have duly received the said payment and will not consider any further representations on this matter.

| Find                      | Start Page > List of Purchase Orders | > Display Purchase Order                               |                   |                     |
|---------------------------|--------------------------------------|--------------------------------------------------------|-------------------|---------------------|
| Purchase Orders           |                                      | - Display Furchase order                               |                   |                     |
| All                       | Purchase Order: 3521000043           |                                                        | Click on Pay      | ment                |
| New                       | Confirm Reymont Documons Prevent     | Display Document Flow I G Print Create Invoice – Advan |                   |                     |
| Changed                   |                                      | ace status report                                      | Confirmation      | button              |
| In Process                | Ceneral Information                  |                                                        |                   |                     |
| Confirmed                 | Basic Data                           |                                                        | Terms of Payment  |                     |
| Partly Confirmed          | Purchase Order ID:                   | 3521000043                                             | Payment in Days   | Discount in %       |
| Rejected                  | Number:                              | 5000002800                                             | 20                |                     |
| Canceled by Customer      | Name:                                | PO                                                     | 30                |                     |
| Shinning Notifications    | Date:                                | 26.08.2021                                             |                   |                     |
|                           | Status:                              | Confirmed                                              |                   |                     |
| All                       | Total Net Value:                     | 10,000.00                                              |                   |                     |
| In Process                | VAT Amount:                          | 500.00                                                 | Terms of Delivery |                     |
| Sent                      | Total Value with VAT:                | 10,500.00                                              | Incoterm          | Location            |
| Confirmations             | Follow-On Documents:                 |                                                        | CER               | Costs & Freight     |
| All                       | ₩ 1 2                                | 3 ■                                                    |                   | o constant congress |
| Invoices and Credit Memos | Purchase Order Confirmation          | n Invoice                                              |                   |                     |
| All                       | Response                             |                                                        |                   |                     |
| All                       |                                      |                                                        |                   | 510-2               |
|                           |                                      |                                                        |                   | Filter.             |

On clicking payment confirmation button, below screen will be shown with the list of payments and its status along with the payment data.

|                           |            |                                     |                              |                          |          |                   |            | Share 🐇 Back to      | top |
|---------------------------|------------|-------------------------------------|------------------------------|--------------------------|----------|-------------------|------------|----------------------|-----|
| My Dashboard My P         | rofile     |                                     |                              |                          |          |                   |            |                      |     |
| ▶ Find                    | <b>∢</b> s | Start Page > List of Purchase Order | s > Display Purchase Order > | List of Payment Document | 5        |                   |            |                      |     |
|                           | Pu         | urchase Order-Confirm Payme         | ent                          |                          |          |                   |            |                      |     |
| All                       |            | List of Payment Doc                 | uments                       |                          |          |                   |            |                      |     |
| New                       | -          | List of F dynone Boo                | unionto                      |                          |          |                   |            |                      | -   |
| Changed                   |            | Deumont Document No.                | Durehase Order No.           | Davenant Amount          | Currenew | Claire            | Data       | Daumant Confirmation |     |
| In Process                |            | Payment Document No.                | Purchase Order No.           | Payment Amount           | Currency | Status            | Date       | Payment Commation    |     |
| Confirmed                 |            | 1500006068                          | 3521000043                   | 9,060.00                 | AED      |                   | 30.08.2021 | No                   |     |
| Partly Confirmed          |            | 1500006064                          | 3521000043                   | 10,000.00                | AED      | Payment processed | 26.08.2021 | Yes                  |     |
| Rejected                  |            | 1500006067                          | 3521000043                   | 3,000.00                 | AED      | Payment Initiated |            | Yes                  |     |
| Canceled by Customer      |            | 1500006080                          | 3521000043                   | 2,500.00                 | AED      | Payment processed | 22.09.2021 | No                   |     |
| Shipping Notifications    |            | 1500006066                          | 3521000043                   | 2,000.00                 | AED      | Payment processed | 26.08.2021 | Yes                  |     |
| All                       |            | 1500006065                          | 3521000043                   | 1.050.00                 | AED      | Payment processed | 28.08.2021 | Yes                  |     |
| Sent                      |            | 1500006079                          | 3521000043                   | 10.000.00                | AED      | Payment processed | 20.09.2021 | Yes                  |     |
|                           |            | 4                                   |                              |                          |          | ,                 |            |                      |     |
| All                       |            |                                     |                              |                          |          |                   |            |                      |     |
| Invoices and Credit Memos |            |                                     |                              |                          |          |                   |            |                      |     |
|                           |            |                                     |                              |                          |          |                   |            |                      |     |

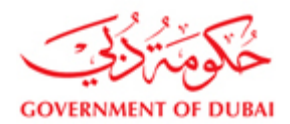

Click on the payment document # with the payment status as payment processed for payment confirmation.

| Diagonal My Pro              | file                                                                                                    |                                                                    |                   |  |
|------------------------------|----------------------------------------------------------------------------------------------------|--------------------------------------------------------------------|-------------------|--|
| Find Purchase Orders All New | Start Page > List of Purchase Order     Confirm Payment View Payment     In case of any disputes on any or me     Department Confirmed: | s > Display Purchase Order > List of Payment Documents<br>t advice | > Confirm Payment |  |
| Changed                      | Payment Comman                                                                                                    | лі<br>Л                                                            |                   |  |
| In Process                   | Purchase Order ID:                                                                                                    | 3521000043                                                         |                   |  |
| Confirmed                    | Payment Document No.:                                                                                                    | 1500006080                                                         |                   |  |
| Partly Confirmed             | Status:                                                                                                    | Payment processed                                                  |                   |  |
| Rejected                     | Payment Amount:                                                                                                    | 2,500.00                                                           |                   |  |
| Canceled by Customer         | Currency:                                                                                                    | AED                                                                |                   |  |
| Shipping Notifications       | Comments:                                                                                                    |                                                                    |                   |  |
| All                          |                                                                                                    |                                                                    |                   |  |
| In Process                   |                                                                                                    |                                                                    |                   |  |
| Sent                         |                                                                                                    |                                                                    |                   |  |
|                              |                                                                                                    |                                                                    |                   |  |
| All                          |                                                                                                    |                                                                    |                   |  |
| ▽ Invoices and Credit Memos  |                                                                                                    |                                                                    |                   |  |
| All                          |                                                                                                    |                                                                    |                   |  |

Click on View Payment Advice button to view the payment advice as below

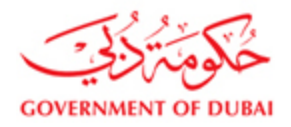

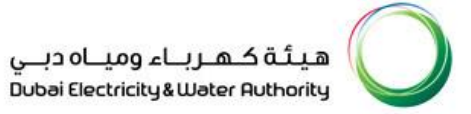

| ہیئة کہ رہاء ومیاہ دبے<br>Dubai Electricity & Water Authority |                      |                                 |                                        |                                              |  |  |  |  |  |
|---------------------------------------------------------------|----------------------|---------------------------------|----------------------------------------|----------------------------------------------|--|--|--|--|--|
|                                                               | PAYMENT ADVICE       |                                 |                                        |                                              |  |  |  |  |  |
| Beneficiar                                                    | y Details            |                                 |                                        |                                              |  |  |  |  |  |
| Your Account<br>Address:                                      | with us:             |                                 | Payme:<br>Payme:                       | nt Document 1500006080<br>nt Date 21.09.2021 |  |  |  |  |  |
|                                                               | PO Box: 565<br>Dubai |                                 |                                        |                                              |  |  |  |  |  |
| Please be advice<br>account #AE.                              | ed that we have      | e remitted an amo<br>The detail | unt of AED<br>s of th <del>e s</del> a | 2,500.00 to your<br>whe are as listed below: |  |  |  |  |  |
| Invoice Number                                                | Invoice Date         | Purchase Order                  | Amount                                 | DEWA Document reference                      |  |  |  |  |  |
| DSEWF                                                         | 08.09.2021           | 3521000043                      | 2,500.00                               | 1700000168                                   |  |  |  |  |  |
|                                                               |                      |                                 |                                        |                                              |  |  |  |  |  |

Once the payment details are correct, please enter the comments and click on confirm payment button to confirm the payment.

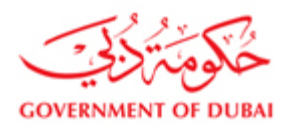

▶ Find All New Changed In Process Confirmed Partly Confirmed Rejected Canceled by Customer Shipping Notifications All In Process Sent

All

All

My Dashboard

| My Profile |                                                                                                    |                    |                |          |                   |            |                      |  |  |
|------------|----------------------------------------------------------------------------------------------------|--------------------|----------------|----------|-------------------|------------|----------------------|--|--|
| Ķ          | Success: Payment confirmation successfully submitted  Success: Payment confirm Payment  List of Payment Documents  List of Payment Documents |                    |                |          |                   |            |                      |  |  |
|            | Payment Document No.                                                                                                    | Purchase Order No. | Payment Amount | Currency | Status            | Date       | Payment Confirmation |  |  |
|            | 1500006068                                                                                                    | 3521000043         | 9,060.00       | AED      |                   | 30.08.2021 | No                   |  |  |
|            | 1500006064                                                                                                    | 3521000043         | 10,000.00      | AED      | Payment processed | 26.08.2021 | Yes                  |  |  |
|            | 1500006067                                                                                                    | 3521000043         | 3,000.00       | AED      | Payment Initiated |            | Yes                  |  |  |
|            | 1500006080                                                                                                    | 3521000043         | 2,500.00       | AED      | Payment processed | 22.09.2021 | Yes                  |  |  |
|            | 1500006066                                                                                                    | 3521000043         | 2,000.00       | AED      | Payment processed | 26.08.2021 | Yes                  |  |  |
|            | 1500006065                                                                                                    | 3521000043         | 1,050.00       | AED      | Payment processed | 28.08.2021 | Yes                  |  |  |
|            | 1500006079                                                                                                    | 3521000043         | 10,000.00      | AED      | Payment processed | 20.09.2021 | Yes                  |  |  |

In case of any disputes on any of the payment, please register a complaint using the below link

MENU – Support Services – Suggestion & Complaints

4

Note: Please quote the payment document# for which you have a complaint.

| Consumer | MAIN SERVICES         | Submission of Generation Projects Documents |  |  |  |  |
|----------|-----------------------|---------------------------------------------|--|--|--|--|
| Builder  | SUPPORT SERVICES      | Suggestions & Complaints<br>Change Password |  |  |  |  |
| Partner  | USEFUL LINKS & GUIDES |                                             |  |  |  |  |
| Supplier |                       |                                             |  |  |  |  |
| Student  |                       |                                             |  |  |  |  |
| Careers  |                       |                                             |  |  |  |  |
| About Us |                       |                                             |  |  |  |  |
|          |                       |                                             |  |  |  |  |
|          |                       |                                             |  |  |  |  |

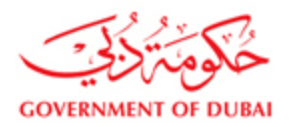

| 9) | Click | on | Logout |
|----|-------|----|--------|
|----|-------|----|--------|

| GOVERNMENT OF DUBAI                                                     |                                              |      |                                                                         |              | هيئة كهرباء ومياه دبي<br>Dubai Electricity&Water Authority |                   |            |               |                    |  |  |
|-------------------------------------------------------------------------|----------------------------------------------|------|-------------------------------------------------------------------------|--------------|------------------------------------------------------------|-------------------|------------|---------------|--------------------|--|--|
| Home Customer Consultants & Contractors Suppliers & Partners About DEWA |                                              |      |                                                                         |              | it DEWA 🖂                                                  | dubai.ae 🛛 🗚 Acce |            | ibility       |                    |  |  |
|                                                                         | A My Account Services Part                   | iner | s Help &                                                                | Support      |                                                            | Sea               | arch       | Q             |                    |  |  |
| SIEMENS LLC                                                             | ▶ Find                                       | ∣∢   | Start Page > List of Invoices > Display Invoice > Display Document Flow |              |                                                            |                   |            |               |                    |  |  |
| Last Logged On:                                                         | ✓ Purchase Orders                            |      | Document Flow                                                           |              |                                                            |                   |            |               |                    |  |  |
|                                                                         | All                                          |      |                                                                         |              |                                                            |                   |            |               | Back to Document   |  |  |
| 03/11/2016 12:13:10                                                     | New                                          |      | Document T                                                              | Number       | Document Name                                              | Document          | Status     | Total Value   | Quality Inspection |  |  |
| Logout                                                                  | Changed                                      |      | Purchase Orde                                                           | r 5000038486 | PO                                                         | 11.05.2015        | In Process | 81,100.70 EUF |                    |  |  |
|                                                                         | In Process                                   |      | Confirmation                                                            | 800000807    | Invoice No. 46785130147833                                 | 08.07.2015        | Accepted b | 81,100.70 EUF |                    |  |  |
| Vendor eServices                                                        | Confirmed                                    |      | Invoice                                                                 | 900000063    | Invoice No. 46785130147833                                 | 03.11.2016        | Document   | 81,100.70 EUF |                    |  |  |
| Dfu and Austian                                                         | Partly Confirmed                             |      |                                                                         |              |                                                            |                   |            |               |                    |  |  |
| RIX and Auction                                                         | Rejected                                     |      |                                                                         |              |                                                            |                   |            |               |                    |  |  |
| Purchase Order                                                          | Shipping Notifications                       |      |                                                                         |              |                                                            |                   |            |               |                    |  |  |
| Collaboration                                                           | All                                          |      |                                                                         |              |                                                            |                   |            |               |                    |  |  |
| View Open Purchase Orders                                               | In Process                                   |      |                                                                         |              |                                                            |                   |            |               |                    |  |  |
| Display Company Data                                                    | Sent                                         |      |                                                                         |              |                                                            |                   |            |               |                    |  |  |
| Change Password                                                         | ▽ Confirmations                              |      |                                                                         |              |                                                            |                   |            |               |                    |  |  |
| Sugesstion and Complaints                                               | All                                          |      |                                                                         |              |                                                            |                   |            |               |                    |  |  |
| · ·                                                                     | $\bigtriangledown$ Invoices and Credit Memos |      |                                                                         |              |                                                            |                   |            |               |                    |  |  |
| Support                                                                 | All                                          |      |                                                                         |              |                                                            |                   |            |               |                    |  |  |
|                                                                         |                                              |      |                                                                         |              |                                                            |                   |            |               |                    |  |  |